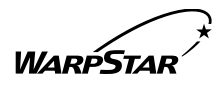

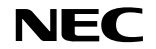

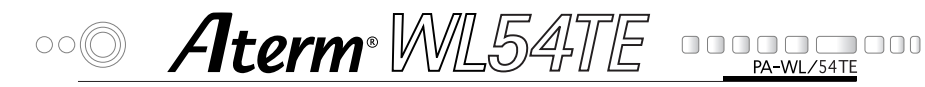

# 取扱説明書

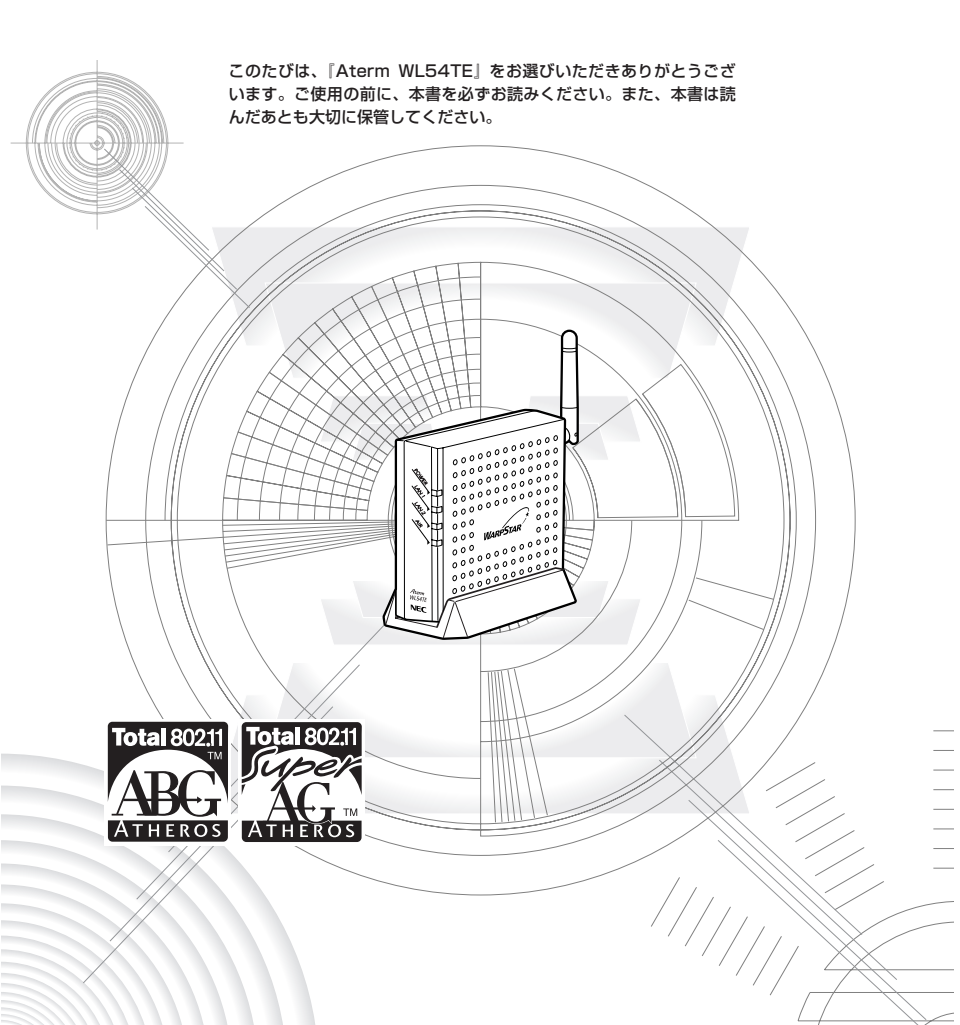

## はじめに

『Àtérm WL54TE』は、無線LAN アクセスポイント(親機)と組み合わせ て無線LAN 端末(子機)として使用することができます。

ご利用いただける無線 LAN アクセスポイント(親機)は次の通りです。 (2004 年 1 1 月現在)

- ・AtermWL11E(アクセスポイントモード)、WL11AP、WL54AP、 WL7600AP\*、WL5400AP
- · AtermWB7000H2、WB7000H、WDR85FH、WBR75H
- · AtermWA7500H
- · AtermWR7800H、WR6600H
- · AtermWR7600H、WR7610HV\*
- ・AtermWD600シリーズ\*
- ・AtermWD700シリーズ\*

最新のワイヤレス LAN 機器の動作確認情報はホームページ「AtermStation」 をご確認ください。

※のついた無線LANアクセスポイント(親機)はプロバイダ、ADSL接続事業者からご購入またはレンタルによるご提供の商品です。店頭での販売はいたしておりません。これらの無線LANアクセスポイント(親機)に関する情報は、無線LANアクセスポイント(親機)に添付の取扱説明書等に記載の窓口案内をご参照ください。

- Aterm<sup>®</sup>は、日本電気株式会社の登録商標です。
- Windows®は、米国 Microsoft Corporationの米国およびその他の国における登録商標です。
- Windows® XPは、Microsoft® Windows® XP Home Edition operating system および Microsoft® Windows® XP Professional operating system の略です。
- Windows® 2000 Professionalは、Microsoft® Windows® 2000 Professional operating system の略です。
- Windows® Meは、Microsoft® Windows® Millennium Edition operating system の略です。
- •Windows® 98SEは、Microsoft® Windows® 98 operating system Second Editionの略です。
- Windows® 98は、Microsoft® Windows® 98 operating system の略です。
- Mac、Macintoshは、米国その他の国で登録された米国アップルコンピュータ社の登録商標です。
- AirMacは、米国その他の国で登録された米国アップルコンピュータ社の登録商標です。
- Netscape®は米国 Netscape Communications Corporationの登録商標です。
- "PlayStation®" は株式会社ソニー・コンピュータ・エンタテインメントの登録商標です。
- JavaScript®は米国 Sun Microsystems. Inc.の登録商標です。
- Linux®は、Linus Torvalds氏の米国およびその他の国における商標または登録商標です。
- Acrobat® Readerは、Adobe Systems Incorporated(アドビシステムズ社)の米国およびその他の国における登録商標または商標です。
- Atheros™、ABG、Super AG及び Total 802.11のロゴは、Atheros Communications, Inc.の商標であり、NECアクセステクニカ株式会社は同社の許可に基づき、同社のために当該 商標を使用しています。
- •その他、各会社名、各製品名は各社の商標または登録商標です。

© NEC Corporation 2003、2004 © NEC AccessTechnica, Ltd. 2003、2004 日本電気株式会社、NEC アクセステクニカ株式会社の許可なくソフトウェア、および取扱説 明書の全部または一部を複製・改版、および複製物を配布することはできません。

1

# 目次

| 目) | 欠 •••• |                                                       |
|----|--------|-------------------------------------------------------|
| צ: | フトウェ   | こアのご使用条件 ・・・・・・3                                      |
| 安全 | 全に正し   | 、くお使いいただくために ・・・・・・・・・・・・・・・・フ                        |
| ~- |        |                                                       |
| 1  | はじめ    | にお読みください・・・・・・・・・・・・・・・・・・・・・・・・・・・・・・・・・・・・          |
|    | 1-1    | WL54TE でできること・・・・・・・・・・・・・・・・・・・・・・・・・・・・1-2          |
|    | 1-2    | 添付品を確認する                                              |
|    | 1-3    | 各部の名前とはたらき・・・・・・・・・・・・・・・・・・・・・・・1-5                  |
|    | 1-4    | あらかじめ確認してください・・・・・・・・・・・・・・・・・・・・・・・・1-7              |
| _  |        |                                                       |
| 2  | 設置・    | 接続 ・・・・・・2-1                                          |
|    | 2-1    | 設置する                                                  |
|    | 2-2    | パソコンと接続する                                             |
| з  | 設定す    |                                                       |
|    | 3-1    |                                                       |
|    | 3-2    | パソコンのIPアドレスを確認する                                      |
|    | 3-3    | らくらく無線スタートで設定する                                       |
|    | 3-4    | Ethernet ボックスマネージャで設定する ・・・・・・・・・・・・・・・・・・・・・・・3-14   |
|    | 3-5    | WWW ブラウザから設定する ・・・・・・・・・・・・・・・・・・・・・・・・・・・・・・・・・・3-21 |
|    | 3-6    | WWW ブラウザでの設定について ······3-29                           |
| л  | お困り    | のときけ                                                  |
| -  |        |                                                       |
|    | 4-1    | 1、フラルフューティンフ                                          |
|    | 4-2    | רי ע∟ונאנעז -4-4                                      |
| 5  | 付録・    |                                                       |
|    | 5-1    | 製品仕様                                                  |

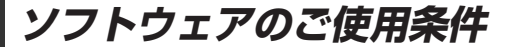

#### お客様へのお願い

#### 添付の CD-ROM を開封される前に必ずお読みください。

本商品に添付の CD-ROM には、弊社が提供する各種ユーティリティやドライ バソフトウェアが含まれています。弊社が提供するソフトウェアのお客様によ るご使用およびお客様へのアフターサービスについては、下記の「NEC・ NEC アクセステクニカが提供するソフトウェアのご使用条件」にご同意いただ く必要がございます。

添付の CD-ROM を開封された場合はご同意をいただけたものと致します。

#### NEC・NEC アクセステクニカが提供するソフトウェアのご使用条件

日本電気株式会社・NEC アクセステクニカ株式会社(以下「弊社」とします。)は、本 使用条件とともに提供するソフトウェア製品(以下「許諾プログラム」とします。)を日 本国内で使用する権利を、下記条項に基づきお客様に許諾し、お客様も下記条項にご同意 いただくものとします。なお、お客様が期待された効果を得るための許諾プログラムの選 択、許諾プログラムの導入、使用および使用効果につきましては、お客様の責任とさせて いただきます。

- 1. 期間
  - (1) 本ソフトウェアの使用条件は、お客様が添付 CD-ROM を開封されたときに発効 します。
  - (2) お客様は1ケ月以上事前に、弊社宛に書面により通知することにより、いつでも本 使用条件により許諾される許諾プログラムの使用権を終了させることができます。
  - (3)弊社は、お客様が本使用条件のいずれかの条項に違反されたときは、いつでも許 諾プログラムの使用権を終了させることができるものとします。
  - (4)許諾プログラムの使用権は、上記(2)または(3)により終了するまで有効に 存続します。
  - (5)許諾プログラムの使用権が終了した場合には、本使用条件に基づくお客様のその他の権利も同時に終了するものとします。お客様は、許諾プログラムの使用権の終了後、ただちに許諾プログラムおよびそのすべての複製物を破棄するものとします。
- 2. 使用権
  - (1) お客様は、許諾プログラムを一時に1台のコンピュータにおいてのみインストールし、使用することができます。ただし、複数のコンピュータ接続ポートを持つAtermシリーズに同数のコンピュータを一時に接続しご使用になるお客様は、その接続ポート数までを限度としてコンピュータにインストールし、使用することができます。
  - (2) お客様は、前項に定める条件に従い、日本国内においてのみ許諾プログラムを使 用することができます。
- 3. 許諾プログラムの複製、改変、および結合
  - お客様は、滅失、毀損等に備える目的でのみ、許諾プログラムを一部に限り複製 することができます。
  - (2) お客様は、許諾プログラムのすべての複製物に許諾プログラムに付されている著 作権表示およびその他の権利表示を付するものとします。
  - (3)本使用条件は、許諾プログラムに関する無体財産権をお客様に移転するものでは ありません。

#### 4. 許諾プログラムの移転等

- (1) お客様は、賃貸借、リースその他いかなる方法によっても許諾プログラムの使用 を第三者に許諾してはなりません。ただし、第三者が本使用条件に従うこと、な らびにお客様が保有する Aterm シリーズ、許諾プログラムおよびその他関連資 料をすべて引き渡すことを条件に、お客様は、許諾プログラムの使用権を当該第 三者に移転することができます。
- (2) お客様は、本使用条件で明示されている場合を除き許諾プログラムの使用、複製、 改変、結合またはその他の処分をすることはできません。
- 5. 逆コンパイル等
  - お客様は、許諾プログラムをリバースエンジニアリング、逆コンパイルまたは逆 アセンブルすることはできません。
- 6. 保証の制限
  - (1) 弊社は、許諾プログラムに関していかなる保証も行いません。許諾プログラムに 関し発生する問題は、お客様の責任および費用負担をもって処理されるものとし ます。
  - (2)前項の規定に関わらず、お客様による本商品のご購入の日から1年以内に弊社が許諾プログラムの誤り(バグ)を修正したときは、弊社は、かかる誤りを修正したプログラムもしくは修正のためのプログラム(以下「修正プログラム」といいます。)または、かかる修正に関する情報をお客様に提供するものとします。ただし、当該修正プログラムまたは情報をアフターサービスとして提供する決定を弊社がその裁量により行った場合に限ります。お客様に提供された修正プログラムは許諾プログラムと見なします。弊社では、弊社がその裁量により提供を決定した機能拡張のためのプログラムを提供する場合があります。このプログラムも許諾プログラムと見なします。
  - (3)許諾プログラムの記録媒体に物理的欠陥(ただし、許諾プログラムの使用に支障をきたすものに限ります。)があった場合において、お客様が許諾プログラムをお受け取りになった日から14日以内にかかる日付を記した領収書(もしくはその写し)を添えて、お求めになった取扱店に許諾プログラムを返却されたときには弊社は当該記憶媒体を無償で交換するものとし(ただし、弊社が当該欠陥を自己の責によるものと認めた場合に限ります。)これをもって記録媒体に関する唯一の保証とします。
- 7. 責任の制限
  - (1)弊社はいかなる場合もお客様の逸失利益、特別な事情から生じた損害(損害発生につき弊社が予見し、また予見し得た場合を含みます。)および第三者からお客様に対してなされた損害賠償請求に基づく損害についていっさい責任を負いません。また弊社が損害賠償責任を負う場合には、弊社の損害賠償責任はその法律上の構成の如何を問わずお客様が実際にお支払いになったAtermシリーズの代金額をもってその上限とします。
- 8. その他
  - (1) お客様は、いかなる方法によっても許諾プログラムおよびその複製物を日本国か ら輸出してはなりません。
  - (2)本契約に関わる紛争は、東京地方裁判所を第一審の専属的合意管轄裁判所として 解決するものとします。

以上

### 「本商品に添付の CD-ROM について

添付の CD-ROM には下記内容のソフトウェアやファイルが収録されています。ご使用 の際には、表示される「この CD-ROM について」(HTML ファイル)をよくお読みく ださい。

- 無線LANカードの無線LANセキュリティ設定や状態表示を行う「サテライトマネージャ」(Windows®版)
- ② WL54TEの無線LANのセキュリティ設定を行う「Ethernet ボックスマネージャ」 (Windows®版)
- ③ 無線 LAN カード用のドライバー式(Windows®版)

#### ●使用上のご注意

#### Windows® XP/2000 Professional/Me/98SE/98 でご使用の方

- 「この CD-ROM について」(HTML ファイル)が自動起動しない場合には、以下の操作を 行います。
  - ① Windows®の [スタート] をクリックし、[ファイル名を指定して実行] を選択する
  - ②名前の欄に、CD-ROM ドライブ名と¥index.html と入力し、[OK] をクリックする (例: CD-ROM ドライブ名がQの場合、Q:¥index.html)
  - また、パソコンにより異なりますが、自動起動しないようにするには、「Shift」キーを押 しながら CD-ROM をセットします。
- [Aterm WARPSTAR ユーティリティ] 画面が表示されない場合は、以下の操作を行います。
  - ① Windows®の [スタート] をクリックし、[ファイル名を指定して実行] を選択する
  - ②名前の欄に、CD-ROMドライブ名と¥util¥setup.exeと入力し、[OK]をクリックする

(例: CD-ROM ドライブ名がQの場合、Q: ¥util¥setup.exe)

- ・CD-ROM をパソコンから取り出す時には、「この CD-ROM について」(HTML ファイル)を閉じたあとに行ってください。
- ・Windows ◎ XP/2000 Professional でサテライトマネージャ、Ethernet ボックスマ ネージャのインストール、ドライバのアンインストールを実行する場合は、Administrator (権限のあるアカウント) でログオンしてください。

| CD-ROM の動作環境                                                                                                    |
|----------------------------------------------------------------------------------------------------|
| <ul> <li>● Windows® 動作環境</li> <li>・ Windows® XP/2000 Professional/Me/98SE/98 が正しく動作し、CD-ROM ドライブが使用できること。</li> <li>・ 推奨環境</li> </ul> |
| バードディスクの空き容量: 30MB 以上を推奨<br>Windows® の推奨環境以上のパーソナルコンピュータ<br>メモリ 32MB 以上<br>800 × 600 High-Color 以上表示可能なビデオカードを備えたカラーモニタ              |

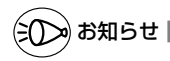

#### ●表示画面

- ・サイズ : 800 × 600 ピクセル以上
- · 色 : High-Color 以上

上記以外の設定でも表示はできますが、画像にモアレ模様や色ずれが発生する場合があります。

- ●「この CD-ROM について」と「らくらく無線スタート」、「サテライトマネージャ」、 「Ethernet ボックスマネージャ」の画面がお互いの画面の背面に隠れて消えてしまった場合 には、次の操作で画面を切り替えることができます。
  - ·Windows®: Alt キーを押しながら、Tab キーを押す

安全に正しくお使いいただくために

#### 安全に正しくお使いいただくための表示について

本書には、あなたや他の人々への危害や財産への損害を未然に防ぎ、 本商品を安全に正しくお使いいただくために守っていただきたい事 項を示しています。その表示と図記号の意味は次のようになってい ます。

- ▲ 注 意 :人が傷害を負う可能性が想定される内容、および物的損害のみの発生が想定される内容を示しています。

お願い :本商品の本来の性能を発揮できなかった り、機能停止をまねく内容を示しています。

ふ 警 告

#### 電源

● AC100Vの家庭用電源以外では絶対に使用しないでください。 火災・感電の原因となります。 差込口が2つ以上ある壁の電源コンセントに他の電気製品のACアダプタ (電源プラグ)を差し込む場合は、合計の電流値が電源コンセントの最大値 を超えないように注意してください。火災、感電、故障の原因となります。

- 電源コードを傷つけたり、破損したり、加工したり、無理に曲げたり、引っ張ったり、ねじったり、たばねたりしないでください。また、重い物をのせたり、加熱したりすると電源コードが破損し、火災、感電の原因となります。
- ●本商品のACアダプタ(電源プラグ)は、たこ足配線にしないでください。 たこ足配線にするとテーブルタップなどが過熱、劣化し、火災の原因となります。
- AC アダプタ(電源プラグ)は必ず本商品に添付のものをお使いください。また、本商品に添付のAC アダプタ(電源プラグ)は他の製品に使用しないでください。火災、感電、故障の原因となります。
- AC アダプタ(電源プラグ)にものをのせたり布を掛けたりしないでください。過熱し、ケースや電源コードの被覆が溶けて火災、感電の原因となります。
- ●本商品添付のACアダプタ(電源プラグ)は日本国内用AC100V (50/60Hz)の電源専用です。他の電源で使用すると火災、感電、故障の 原因となります。

● AC アダプタ(電源プラグ)は風通しの悪い狭い場所(収納棚や本棚の 後ろなど)に設置しないでください。過熱し、火災や破損の原因とな ることがあります。

### ▲警告

こんなときには

- 万一、煙が出ている、へんな臭いがするなどの異常状態のまま使用すると、火災、感電の原因となります。すぐに本商品のACアダプタ(電源プラグ)をコンセントから抜いて、煙が出なくなるのを確認してから、別紙に示す修理受け付け先またはお問い合わせ先に修理をご依頼ください。お客様による修理は危険ですから絶対におやめください。
- ●本商品を水や海水につけたり、ぬらさないでください。万一、内部に水などが入った場合は、すぐに本商品のACアダプタ(電源プラグ)をコンセントから抜いて、別紙に示す修理受け付け先またはお問い合わせ先にご連絡ください。そのまま使用すると漏電して、火災、感電、故障の原因となります。
- ●本商品の通風孔などから内部に金属類や燃えやすいものなどの異物を差し込んだり、落としたりしないでください。万一、異物が入った場合は、すぐに本商品のACアダプタ(電源プラグ)をコンセントから抜いて、別紙に示す修理受け付け先またはお問い合わせ先にご連絡ください。そのまま使用すると、火災、感電、故障の原因となります。特にお子様のいるご家庭ではご注意ください。。
- 電源コードが傷んだ(芯線の露出・断線など)状態のまま使用すると、火災・感電の原因となります。すぐに本商品のACアダプタ(電源プラグ)をコンセントから抜いて、別紙に示す修理受け付け先またはお問い合わせ先に修理をご依頼ください。
- 万一、落としたり破損した場合は、すぐに本商品のACアダプタ(電源 プラグ)をコンセントから抜いて、別紙に示す修理受け付け先またはお 問い合わせ先に修理をご依頼ください。そのまま使用すると、火災、感電 の原因となることがあります。

禁止事項

- ●本商品は家庭用のOA機器として設計されております。人命に直接関わる医療機器や、極めて高い信頼性を要求されるシステム(幹線通信機器や電算機システムなど)では使用しないでください。
- ●本商品を分解・改造しないでください。火災、感電、故障の原因となります。
- ぬれた手で本商品を操作したり、接続したりしないでください。感電の 原因となります。

その他の注意事項

- 航空機内や病院内などの無線機器の使用を禁止された区域では、本商品の電源を切ってください。電子機器や医療機器に影響を与え、事故の原因となります。
- 植込み型心臓ペースメーカを装着されている方は、本商品をペースメーカ 装着部から 22cm 以上離して使用してください。 電波により影響を受ける恐れがあります。
- ●本商品のそばに花びん、植木鉢、コップ、化粧品、薬品や水の入った容器、または小さな金属類を置かないでください。こぼれたり中に入った場合、火災、感電、故障の原因となることがあります。
- ●本商品を医療機器や高い安全性が要求される用途では使用しないでください。人が死亡または重傷を負う可能性があり、社会的に大きな混乱が発生するおそれがあります。
- ふろ場や加湿器のそばなど、湿度の高いところでは設置および使用しないでください。火災、感電、故障の原因となることがあります。

### ▲注意

#### 設置場所

- 直射日光の当たるところや、ストーブ、ヒータなどの発熱器のそばなど 温度の高いところに置かないでください。内部の温度が上がり、火災の 原因となることがあります。
- 調理台のそばなど油飛びや湯気が当たるような場所、ほこりの多い場所 に置かないでください。火災、感電、故障の原因となることがあります。
- ぐらついた台の上や傾いた所など、不安定な場所に置かないでください。 また、本商品の上に重い物を置かないでください。バランスがくずれて 倒れたり、落下してけがの原因となることがあります。
- ●本商品の通風孔をふさがないでください。通風孔をふさぐと内部に熱が こもり、火災の原因となることがあります。次のような使い方はしない でください。
  - ・収納棚や本棚などの風通しの悪い狭い場所に押し込む
  - ・じゅうたんや布団の上に置く
  - ・テーブルクロスなどを掛ける
- ●本商品を重ね置きしないでください。重ね置きすると内部に熱がこもり、 火災の原因となることがあります。
- 温度変化の激しい場所(クーラーや暖房機のそばなど)に置かないでください。本商品の内部に結露が発生し、火災、感電、故障の原因となります。

#### 電源

- ●本商品のACアダプタ(電源プラグ)はコンセントに確実に差し込んでください。抜くときは、必ずACアダプタ(電源プラグ)を持って抜いてください。電源コードを引っ張るとコードが傷つき、火災、感電、故障の原因となることがあります。
- 移動させる場合は、本体のACアダプタ(電源プラグ)をコンセントから抜き、外部の接続線を外したことを確認のうえ、行ってください。コードが傷つき、火災、感電の原因となることがあります。
- 長期間ご使用にならないときは、安全のため必ず本商品の AC アダプタ (電源プラグ)をコンセントから抜いてください。
- ●本商品のACアダプタ(電源プラグ)とコンセントの間のほこりは、定期的(半年に1回程度)に取り除いてください。火災の原因となることがあります。

禁止事項

- ●本商品に乗らないでください。特に、小さなお子様のいるご家庭ではご 注意ください。壊れてけがの原因となることがあります。
- 雷が鳴りだしたら、電源コード類に触れたり周辺機器の接続をしたりし ないでください。落雷による感電の原因となります。
- 取扱説明書に従って接続してください。 間違えると接続機器や回線設備が故障することがあります。
- 高い信頼性を要求される、幹線通信機器や電算機システムでは使用しないでください。 社会的に大きな混乱が発生するおそれがあります。
- 本商品のアンテナを誤って目に刺さないようにしてください。

### STOP お願い

#### 設置場所

- ●本商品を安全に正しくお使いいただくために、次のような所への設置は 避けてください。
  - ・ほこりや振動が多い場所
  - ・気化した薬品が充満した場所や、薬品に触れる場所
  - ・ラジオやテレビなどのすぐそばや、強い磁界を発生する装置が近くにある場所
  - ・高周波雑音を発生する高周波ミシン、電気溶接機などが近くにある場所
- 電気製品・AV・OA機器などの磁気を帯びているところや電磁波が発生しているところに置かないでください(電子レンジ、スピーカ、テレビ、ラジオ、蛍光灯、電気こたつ、インバータエアコン、電磁調理器など)。

  テレビ、ラジオなどに近いと受信障害の原因となったり、テレビ画面が乱れることがあります。
- ●本商品をコードレス電話機やテレビ、ラジオなどをお使いになっている 近くで使用すると影響を与える場合があります。
- 無線LANアクセスポイント(親機)と無線LAN端末(子機)の距離 が近すぎると通信速度が低下したり、データ通信が切れる場合があります。このような場合は、お互いを1m以上離してお使いください。
- ●本商品とコードレス電話機や電子レンジなどの電波を放射する装置との距離が近すぎると通信速度が低下したり、データ通信が切れる場合があります。またコードレス電話機の通話にノイズが入ったり、発信・着信が正しく動作しない場合があります。このような場合は、お互いを数メートル以上離してお使いください。

#### (前)お願い

#### 禁止事項

- 落としたり、強い衝撃を与えないでください。故障の原因となることが あります。
- 製氷倉庫など特に温度が下がるところに置かないでください。本商品が 正常に動作しないことがあります。
- ●本商品を移動するときは、パソコンから取り外してください。故障の原因となることがあります。
- ●動作中に接続コード類が外れたり、接続が不安定になると誤動作の原因となります。動作中は、コネクタの接続部には絶対に触れないでください。
- ●本体の電源を切ったあと、すぐに電源を入れ直さないでください。10 秒以上間隔をあけてから電源を入れてください。 すぐに電源を入れると電源が入らないことがあります。

日ごろのお手入れ

● ベンジン、シンナー、アルコールなどでふかないでください。本商品の 変色や変形の原因となることがあります。汚れがひどいときは、薄い中 性洗剤をつけた布をよくしぼって汚れをふき取り、柔らかい布でからぶ きしてください。

無線LANに関する注意

- 最大54Mbps(規格値)や最大11Mbps(規格値)は、 IEEE802.11の無線LAN規格で定められたデータ転送クロックの最 大値であり、実際のデータ転送速度(実効値)ではありません。
- 無線LANの伝送距離や伝送速度は壁や家具・什器などの周辺環境により大きく変動します。
- IEEE802.11aの通信モードは、屋外での仕様は電波法により禁止されています。

その他注意事項

● 通信中にパソコンの電源が切れたり、本商品を取り外したりすると通信 ができなくなったり、データが壊れたりします。重要なデータは元デー タと照合してください。

### <sup>「</sup>無線 LAN 製品ご使用におけるセキュリティに関するご注意

無線 LAN では、LAN ケーブルを使用する代わりに、電波を利用してパソコン等と無 線アクセスポイント間で情報のやり取りを行うため、電波の届く範囲であれば自由に LAN 接続が可能であるという利点があります。

その反面、電波はある範囲内であれば障害物(壁等)を越えてすべての場所に届くため、 セキュリティに関する設定を行っていない場合、以下のような問題が発生する可能性が あります。

●通信内容を盗み見られる

悪意ある第三者が、電波を故意に傍受し、ID やパスワードまたはクレジットカード番 号等の個人情報、メールの内容等の通信内容を盗み見られる可能性があります。

●不正に侵入される

悪意ある第三者が、無断で個人や会社内のネットワークへアクセスし、個人情報や機 密情報を取り出す(情報漏洩)特定の人物になりすまして通信し、不正な情報を流す (なりすまし)傍受した通信内容を書き換えて発信する(改ざん)コンピュータウィ ルス等を流しデータやシステムを破壊する(破壊)等の行為をされてしまう可能性が あります。

本来、無線LANカードや無線アクセスポイントは、これらの問題に対応するための セキュリティの仕組みを持っていますので、無線LAN製品のセキュリティに関する設 定を行って製品を使用することで、その問題が発生する可能性は少なくなります。

セキュリティの設定を行わないで使用した場合の問題を十分理解したうえで、お客様自 身の判断と責任においてセキュリティに関する設定を行い、製品を使用することをお勧 めします。

セキュリティ対策をほどこさず、あるいは、無線LANの仕様上やむをえない事情によりセキュリティの問題が発生してしまった場合、当社は、これによって生じた損害に対する責任はいっさい負いかねますのであらかじめご了承ください。

### ワイヤレス機器の使用上の注意

●IEEE802.11a通信利用時は 5.2GHz 帯域の電波を使用しており、屋外での使用は 電波法により禁じられています。

この周波数は、2.4GHz 帯使用の IEEE802.11b、IEEE802.11g および Bluetooth 等の機器との通信はできません。

- ●IEEE802.11b、IEEE802.11g通信利用時は、2.4GHz帯域の電波を使用してお り、この周波数帯では、電子レンジ等の産業・科学・医療機器のほか、他の同種無線 局、工場の製造ライン等で使用される免許を要する移動体識別用構内無線局、免許を 要しない特定小電力無線局、アマチュア無線局等(以下「他の無線局」と略します。) が運用されています。
- ●IEEE802.11b、IEEE802.11g通信利用時は、2.4GHz 全帯域を使用する無線設備であり、移動体識別装置の帯域が回避可能です。変調方式として DS-SS 方式および、OF-DM 方式を採用しており、与干渉距離は 40m です。

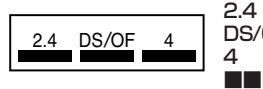

- : 2.4GHz 帯を使用する無線設備を示す
- DS/OF: DS-SS 方式及び OF-DM 方式を示す
  - :想定される干渉距離が40m以下であることを示す
- ■■■ : 全帯域を使用し、かつ移動体識別装置の帯域を回避 可能であることを意味する
- 本商品を使用する前に、近くで「他の無線局」が運用されていないことを確認 してください。
- (2)万一、本商品と「他の無線局」との間に電波干渉が発生した場合は、速やかに 本商品の使用チャネルを変更するか、使用場所を変えるか、または機器の運用 を停止(電波の発射を停止)してください。
- (3) その他、電波干渉の事例が発生し、お困りのことが起きた場合には、別紙に示すお問い合わせ先にお問い合わせください。

## はじめにお読みください

WL54TEを設置、接続する前に必ず確認して おきましょう。

| 1-1 | WL54TE でできること1-2 |
|-----|------------------|
| 1-2 | 添付品を確認する         |

- 1-3
- 各部の名前とはたらき………………1-5
- 1-4 あらかじめ確認してください…………1-7

- Windows \* XPは、Microsoft \* Windows \* XP Home Edition operating system および Microsoft® Windows® XP Professional operating system の略です。
- Windows \* Melt, Microsoft \* Windows \* Millennium Edition operating system の略です。 • Windows® 2000 Professionalは、Microsoft® Windows®
- 2000 Professional operating system の略です。
- Windows 98 Lt, Microsoft Windows 98 operating svstem の略です。

1-1 WL54TE でできること

WL54TEは、 無線LAN アクセスポイント(親機)の無線LAN 端末(子機)としてご 利用になることができます(インフラストラクチャモード)。また、無線LAN アクセス ポイント(親機)を経由せず、無線LAN 端末(子機)どうしでパソコン間通信を行う こともできます(アドホックモード)。

※アドホックモードは、IEEE802.11b/IEEE802.11a モードのみご利用になれます。

### ■ アクセスポイント通信(インフラストラクチャモード)

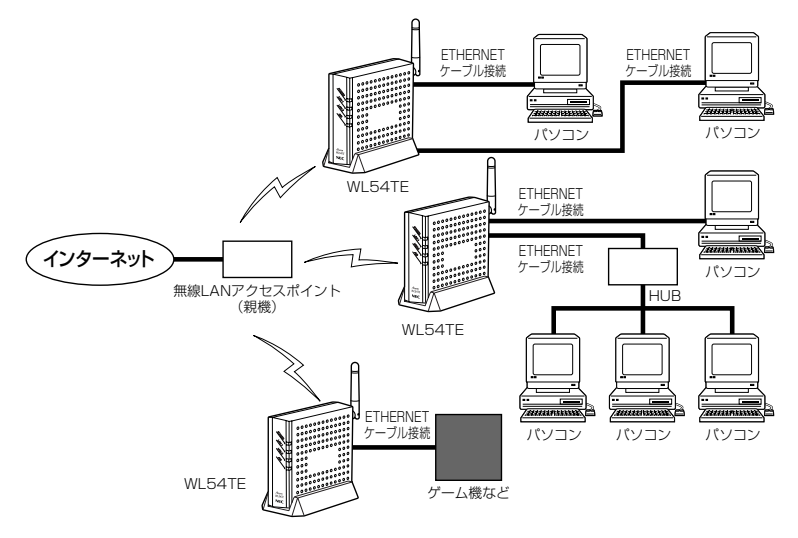

- ●ご利用いただける無線LANアクセスポイント(親機)は次の通りです。(2004年11 月現在)
  - AtermWL11E (アクセスポイントモード)、WL11AP、WL54AP、WL7600AP\*、 WL5400AP
  - · AtermWB7000H2、WB7000H、WDR85FH、WBR75H
  - AtermWA7500H
  - AtermWR7800H、WR6600H
  - AtermWR7600H、WR7610HV\*
  - ・AtermWD600 シリーズ\*
  - ・AtermWD700 シリーズ<sup>∗</sup>

#### 最新のワイヤレス LAN 機器の動作確認情報はホームページ「AtermStation」をご確 認ください。

※のついた無線LANアクセスポイント(親機)はプロバイダ、ADSL 接続事業者からご購入またはレンタルによるご提供の商品です。店頭での販売はいたしておりません。これらの無線LANアクセスポイント(親機)に関する情報は、無線LANアクセスポイント(親 機)に添付の取扱説明書等に記載の窓口案内をご参照ください。

### ■ パソコン間通信(アドホックモード)

※アドホックモードは、IEEE802.11b/IEEE802.11aモードのみご利用になれます。

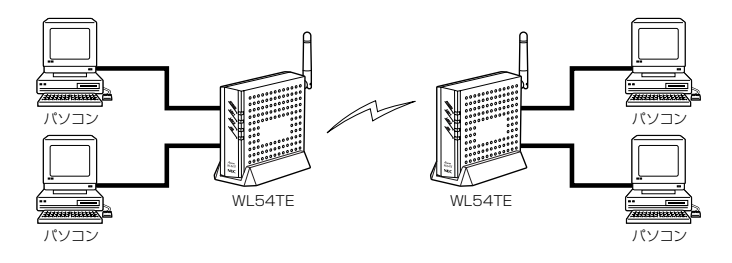

## 1-2 添付品を確認する

設置を始める前に、添付品がすべてそろっていることを確認してください。不足してい るものがある場合は、別紙に示すお問い合わせ先にお問い合わせください。

●構成品

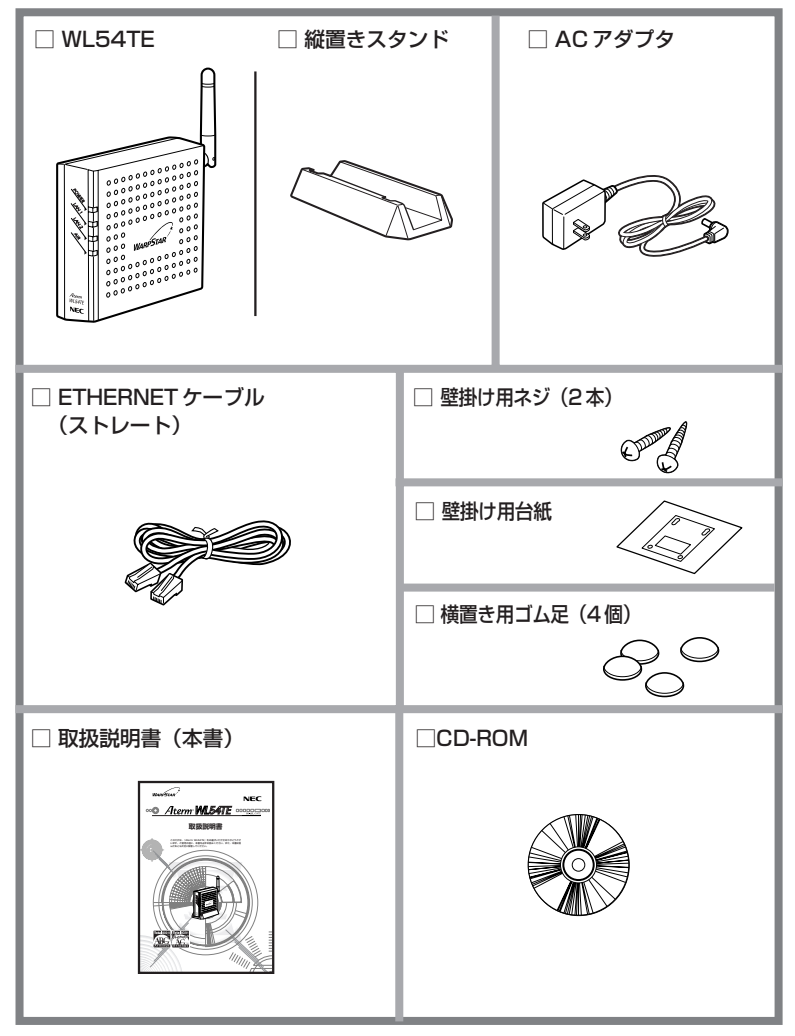

## 各部の名前とはたらき

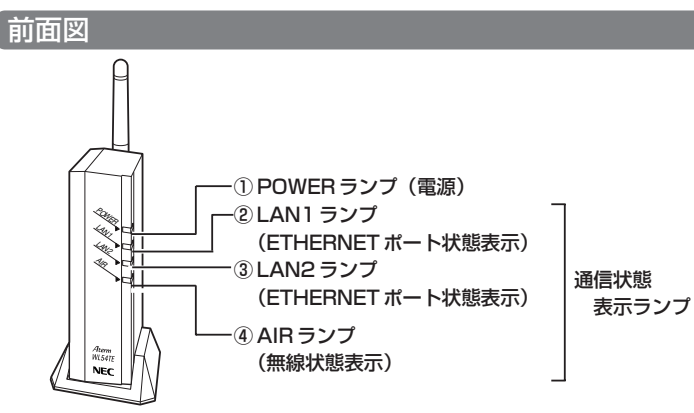

【ランプ表示】

1-3

| ランプの種類                 | 点  | 丁状態 | 状態                                                                        |
|------------------------|----|-----|---------------------------------------------------------------------------|
| 1) POWER               | 緑  | 点灯  | 電源が入っているとき                                                                |
| (電源)                   | 消灯 |     | 電源が入っていないとき                                                               |
| ②LAN1<br>(FTHERNET # ► | 緑  | 点灯  | ETHERNET ポート(LAN1)のリンクが 100Mbps 確<br>立しているとき                              |
| 状態表示)                  |    | 点滅  | ETHERNET ポート(LAN1)でデータ送受信中(リンク<br>速度 100Mbps)                             |
|                        | 橙  | 点灯  | ETHERNET ポート(LAN1)のリンクが 10Mbps 確立<br>しているとき                               |
|                        |    | 点滅  | ETHERNET ポート(LAN1)でデータ送受信中(リンク<br>速度 10Mbps)                              |
|                        | 消灯 |     | ETHERNET ポート(LAN1)のリンクが確立していないとき                                          |
| ③LAN2<br>(FTHERNET ポート | 緑  | 点灯  | ETHERNET ポート(LAN2)のリンクが 100Mbps 確<br>立しているとき                              |
| 状態表示)                  |    | 点滅  | ETHERNET ポート(LAN2)でデータ送受信中(リンク<br>速度 100Mbps)                             |
|                        | 橙  | 点灯  | ETHERNET ポート(LAN2)のリンクが 10Mbps 確立<br>しているとき                               |
|                        |    | 点滅  | ETHERNET ポート(LAN2)でデータ送受信中(リンク<br>速度 1 OMbps)                             |
|                        | 消灯 | -   | ETHERNET ポート(LAN2)のリンクが確立していないとき                                          |
| ④ AIR<br>(無線状態表示)      | 緑  | 遅点滅 | IEEE802.11g+bモード、IEEE802.11gモードで無<br>線 LAN アクセスポイント(親機)とのリンクが確立して<br>いるとき |
|                        |    | 早点滅 | IEEE802.11g + b モード、IEEE802.11g モードで無<br>線データ送受信中                         |
|                        | 橙  | 遅点滅 | IEEE802.11aモードで無線LAN アクセスポイント(親<br>機)とのリンクが確立しているとき                       |
|                        |    | 早点滅 | IEEE802.11aモードで無線データ送受信中                                                  |
|                        |    | 点灯  | ファームウェアをバージョンアップしているとき (●P3-33)<br>リセットスイッチを押しているとき (●P4-4)               |
|                        | 消灯 |     | 無線 LAN アクセスポイント(親機)とのリンクが確立されて<br>いないとき                                   |

1 はじめにお読みください

1-5

### 背面図

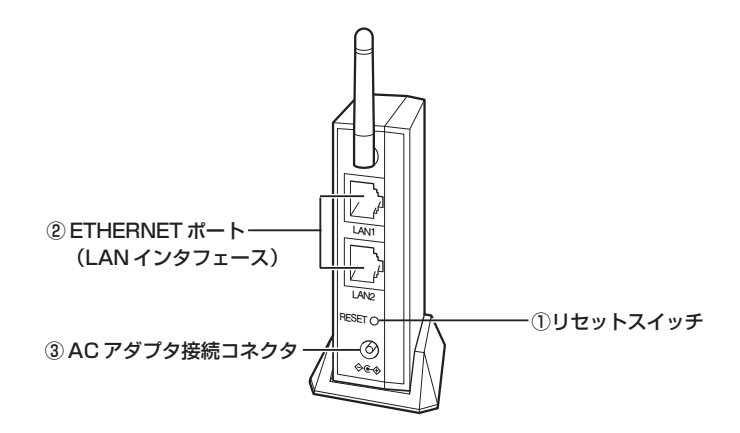

| 名 称               | 説明                    |
|-------------------|-----------------------|
| ①リセットスイッチ (RESET) | 初期化するときに使用します。(←P4-4) |
| ②ETHERNET ポート     | パソコンまたはゲーム機などと接続します。  |
| (LAN1、LAN2)       |                       |
| (LAN インタフェース)     |                       |
| ③ AC アダプタ接続コネクタ   | 添付の AC アダプタを接続します。    |

### 「パソコンなどの接続機器の確認

1-4

お使いのパソコンが WL54TE をご利用になれる環境になっているか順番に確認してく ださい。

- ・WWW ブラウザの設定が「ダイヤルしない」になっていること(●P1-9)
- ・ファイアウォールソフトの停止

WL54TE設定の前に、ファイアウォール、ウィルスチェック等のソフトはいったん停止してください。停止しない(起動したままでいる)とWL54TEの設定ができなかったり、通信が正常に行えない場合があります。(パソコンによっては、ファイアウォール、ウィルスチェック等のソフトがあらかじめインストールされている場合があります。)

- ・ ÉT HERNET ポート (LAN ポート)を装備していること お使いのパソコンに ETHERNET ポートがない場合は、本商品の設置を始める前 に、100BASE-TX / 10BASE-T 対応の LAN ボードまたは LAN カードを取り 付けておいてください。
- ・TCP/IPプロトコルスタックに対応していること 必要なネットワークコンポーネントがインストールされていない場合は、パソコ ンの取扱説明書を参照してインストールしてください。Windows®の場合のイン ストール方法は「機能詳細ガイド」「ファイルとプリンタの共有」を参照してくだ さい。
- ・パソコンのネットワークの設定を確認すること(●P3-4)
- ・ゲーム機などでゲームを使用するときは

本商品はゲーム機に接続して設定することができます。(**-**P3-34) WL54TEと接続機器の間に HUB などを接続しないでください。

#### WWW ブラウザのバージョンを確認する

WL54TEは、以下のWWWブラウザで設定できます。 <設定できるWWWブラウザ> Windows®XP/2000 Professional/Me/98SE/98の場合 Microsoft® Internet Explorer Ver.5.5以上に対応 Netscape® 6.1以上に対応 Mac OS X/9.2/9.1/8.6の場合 Microsoft® Internet Explorer Ver.5.0以上に対応 Netscape® 6.01以上に対応 "PlayStation® 2" 用ブラウザ「PlayStation® BB Navigator」

※指定以外のブラウザを使用する場合、表示・設定で正しく動作しない場合があります。 正しくご利用いただくためには指定のブラウザでご使用ください。

#### WWW ブラウザの設定確認

WWW ブラウザ(Internet Explorer 等)の接続設定を「ダイヤルアップしない」に変 更します。

以下は Windows® XP/2000 Professional/Me で Internet Explorer Ver.6.0 をご利用 の場合の設定方法の一例です。お客様の使用環境 (プロバイダやソフトウェア等) によっても 変わりますので詳細はプロバイダやソフトウェアメーカーにお問い合わせください。

- Internet Explorerのアイコンをダブルクリックして、Internet Explorerを起動します。
- ② [ツール]の [インターネットオプション]を選択します。
- ③ [接続] タブをクリックします。
- ④ ダイヤルアップの設定の欄で、[ダイヤルしない]を選択してください。

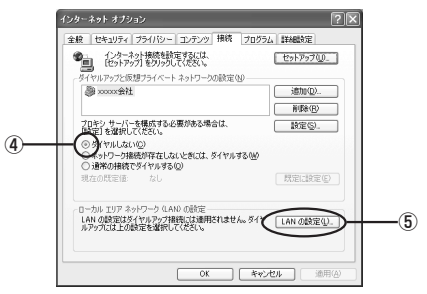

- ⑤ [LAN の設定] をクリックします。
- ⑥「設定を自動的に検出する」と[LAN にプロキシサーバーを使用する]の 
   Ø を外して、[OK]をクリックします。

プロバイダからプロキシの設定指示があった場合は、従ってください。

| 6 | D - カル T397 キットワーク (LAB) の決定     (ア)     (ア)     (     (     (     (     (     (     (     (     (     (     (     (     (     (     (     (     (     (     (     (     (     (     (     (     (     (     (     (     (     (     (     (     (     (     (     (     (     (     (     (     (     (     (     (     (     (     (     (     (     (     (     (     (     (     (     (     (     (     (     (     (     (     (     (     (     (     (     (     (     (     (     (     (     (     (     (     (     (     ( |    |
|---|----------------------------------------------------------------------------------------------------|----|
|   |                                                                                                    | -7 |

⑦ [OK] をクリックします。

#### JavaScript<sup>®</sup>の設定を確認する

WWWブラウザで設定を行うには JavaScript®の設定を有効にする必要があります。 ※WWW ブラウザの設定でセキュリティを「高」に設定した場合、WL54TEのパス ワードの設定ができないことがあります。設定ができない場合は、以下の手順で JavaScript®を「有効にする」に設定してください。

■ Internet Explorer の場合

Windows® XPの場合 (Internet Explorerのバージョン 6.0の例です。)

1 [スタート] - [コントロールパネル] - [クラシック表示に切り替え

- ▲ る] [インターネットオプション] をダブルクリックする
- 2 [セキュリティ] タブをクリックし、[信頼済みサイト] をクリックする
- 2 [サイト] をクリックする
- 4 [このゾーンのサイトにはすべてサーバーの確認(https:)を必要とする] のチェックを外す
- 5 [次のWebサイトをゾーンに追加する] に [http://192.168.0.205/] を入 力し [追加] をクリックする
  - ※WL54TEのIPアドレスを変更した場合は、変更後のアドレスを入力してください。 (装置IPアドレスの設定方法 ●P3-31)
  - ※ WL54TEのIPアドレスは、DHCPサーバのあるネットワークに接続されている場合、変更になる場合があります。その場合はWL54TEのIPアドレスを固定にする ことをお勧めします。(●P3-31)WL54TEのIPアドレスは、Ethernet ボックス マネージャで確認できます。(●P3-18)

[OK] をクリックする

| 「動済みサイト                       | ?                                                |
|-------------------------------|--------------------------------------------------|
| このゾーンに Web サイ<br>イトには、このゾーンのt | トを適加/有明念できます。このゾーンのすべての Web<br>2キュリティの設定が適用されます。 |
| 次の Web サイトをゾーンに追加す            | 13(D):                                           |
| 1                             | i@tm( <u>A</u> )                                 |
| Web サイト( <u>W</u> ):          |                                                  |
| http://192.168.0.203/         | 目頃余(日)                                           |
|                               |                                                  |
|                               |                                                  |
|                               | ナーバーの確認 (https:)を必要とする(S)                        |
|                               | $\bigcirc$                                       |
|                               | ( OK ) ++>>tell                                  |

7 [レベルのカスタマイズ]をクリックし、下向き▼(矢印)をクリックし、画面をスクロールする

6

8 [アクティブスクリプト]を[有効に する]に変更し、[OK]をクリック する

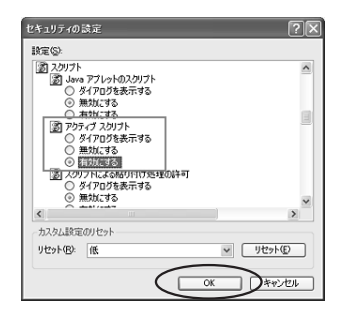

9 [OK] をクリックする

Mac OS X の場合 (Internet Explorer のバージョン 5.1 の例です。)

インターネットエクスプローラを起動してメニューバーの [Explorer] Ι から「環境設定」をクリックする [Web ブラウザ] から [セキュリティゾーン] をクリックする 2 3 [ゾーン] から [信頼済みサイトゾーン] をクリックする [サイトの追加] をクリックする 000 Internet Explorer の環境設定 4 Neb コンテンツの、 ことに別のセキュリティレベルを設定できます /-ン: (国務為サホソーン) ₩ Web 7904 0 750708882 マラウザの長市
 Web コンテンS
 第28/フォント
 第28/フォント
 第28
 Java

このゾーンには、エンピュータヤデータに発客
 を与えないと信服している Web サイトが含
 アイトの道施
 れています。

○ 中(安全) 頻繁を与える可能性があるコンテンツの実行前に習告が出さ

(キャンセル) OK

ーンのセキュリティレベル 〇 高(最も安全) コンピュータに展着を与える恐れのあるコンテンツは除き

● 低 編書を与える可能性があるコンテンツの実行 カスタム(詳しい知識のあるユーザー向け セキュリティは遅沢する設定に差づきます

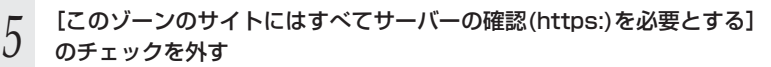

O Java
 O インターフェイス
 O セキュリティ
 O セキュリティゾーン

● 計画はえ、
 ● 前数入力 (フォーム)
 ● オートコンプリート
 ● 個人情報

O RM O RM O RMRR

¥ 987746 9 #220-K #7202 0 774% AAA

[追加] をクリックする

6 7

8 9

#### 「http://192.168.0.205/」と入力する

※WL54TFのIPアドレスを変更した場合は、変更後のアドレスを入力してください。 (装置IPアドレスの設定方法 ●P3-31)

※ WL54TEのIPアドレスは、DHCPサーバのあるネットワークに接続されている場 合、変更になる場合があります。その場合はWL54TEのIPアドレスを固定にする ことをお勧めします。(●P3-31) WL54TEのIPアドレスは、Ethernet ボックス マネージャで確認できます。(●P3-18)

#### [OK] をクリックする

[Web ブラウザ] から [Web コンテンツ] をクリックする

[アクティブコンテンツ] で、[スクリプトを有効にする] にチェックを入 10 れる

[OK] をクリックし、メニューバーの[Explorer]から[Explorer 終了]を 11 クリックする

※アプリケーションを一度終了させないと、設定は登録されません。 ※セキュリティレベルを「高」に設定している場合、またはカスタム設定で「スクリプ ト〕の[スクリプトの実行]を「無効」に設定している場合には、同現象が発生しま す。設定時にセキュリティレベルを「低」に変更していただくかカスタム設定の「ス クリプトの実行〕を「有効」に設定してください。

#### ■ Netscape の場合

Windows<sup>®</sup> XPの場合(Netscapeのバージョン7.1の例です。)

Netscape を起動する メニューバーから [編集] – [設定] をクリックする 2 3 [カテゴリ] の中から [詳細] – [スクリプトとプラグイン] をクリック する [Javascriptを有効にする]の 4 スカリプトとプラヴイン [Navigator] にチェックを入れる - Anter MESH 変替 学校 プトには「日本らわけ」 教育のウィンドクをしめまたはサイス定用する ウィンドクロロ面を上げる。/ 下げる ステーカス バーが行け ステーカス バーのデキストを定用する 一般のまですが、 AT-SA A-GARANA AFER 画像を変更する Cookin を作れまたは変更する ヤッシュ パロキシ イTTP ネット プラクインを有効にする Nul 5 P OK #45255 \AB780 [OK] をクリックする 5

Mac OS の場合(Netscape のバージョン 6.1 の例です。)

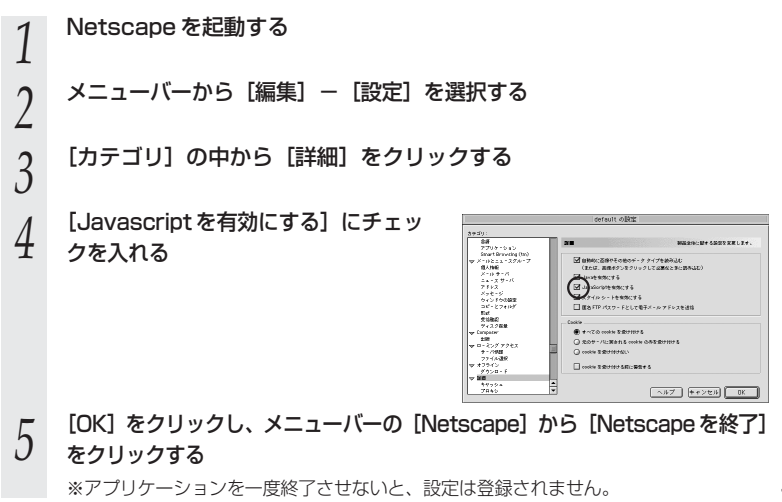

1

はじめにお読みください

| 2 |            | 設置・接続 |
|---|------------|-------|
|   | 2-1<br>2-2 | 設置する  |

2

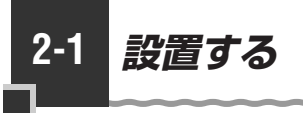

### 縦置きの場合

図のように縦置きスタンドを取り付けます。 設置の際は無線状態を最適にするため、アンテナが垂直になるように設置してください。 ※縦置きスタンドと本体の向きを合わせてください。

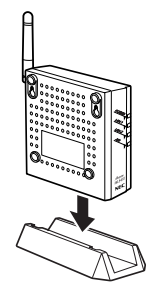

### 壁掛けの場合

図のように壁に取り付けます。

※壁に取り付ける際は、あらかじめ壁掛け用台紙に合わせて添付のネジで取り付けてく ださい。

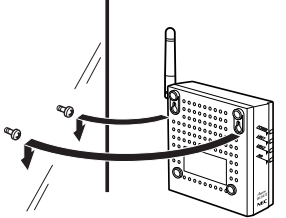

### 横置きの場合

添付の横置き用のゴム足を取り付け、図のように設置します。

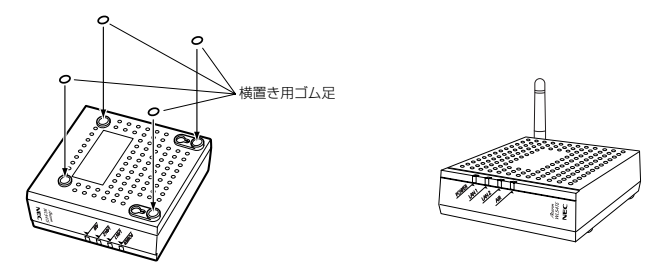

2-2 パソコンと接続する

WL54TEをパソコンに接続して設定を行います。ゲーム機などパソコン以外の機器を 接続する場合は、いったんパソコンに接続して設定を行ったあと、ゲーム機器に接続し 直すことをお勧めします。パソコンによる設定環境がない場合は、P3-34 を参照して ください。

無線 LAN アクセスポイント(親機)とのセットモデルの場合は、あらかじめ無線設定 がされていますので設定の必要はありません。接続方法については、つなぎかたガイド を参照してください。

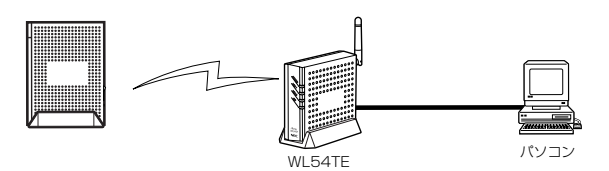

1 パソコンの電源を入れておく

2 WL54TEのETHERNETポートとパソコンのETHERNETポートを ETHERNETケーブルで接続する

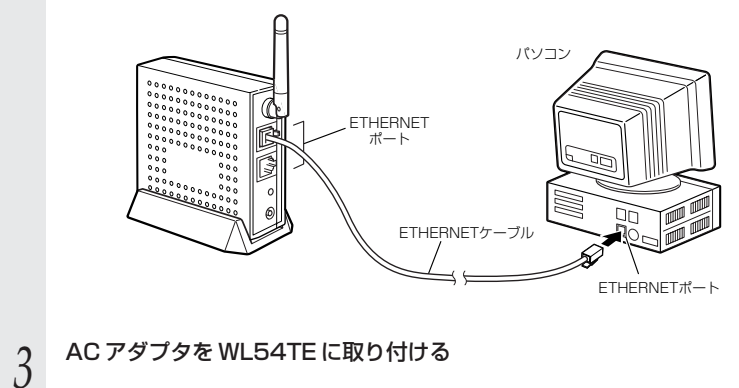

2

設置・接続

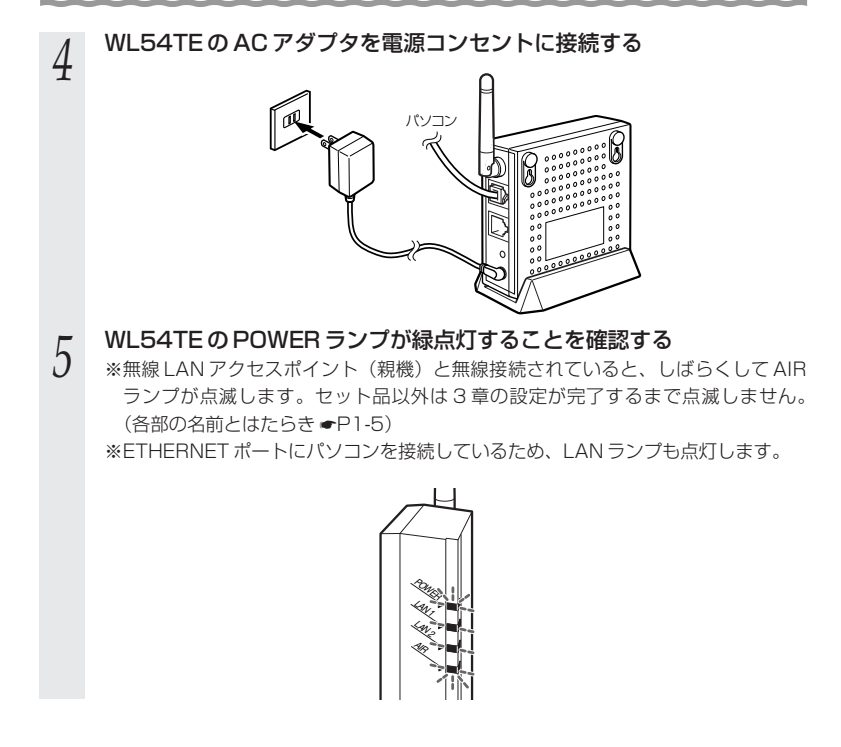

あ願い 🌑

ゲーム機の MAC アドレスを必要とするゲームアプリケーションをご利用の際に、複数台の 機器を接続する場合は、以下の手順で接続してください。

①無線LANアクセスポイント(親機)とWL54TEの無線接続を確立する

②ゲーム機をWL54TEのETHERNETポートに接続する

(接続は LAN1、LAN2 どちらでもかまいません。もう片方の ETHERNET ポートには、 他の機器を接続しないでください。)

WL54TEの電源を入れ直す

④ゲームアプリケーションを起動する

この手順後は、空いている ETHERNET ポートにパソコンやゲーム機を接続することができ ます。

# きの お知らせ

●無線 LAN アクセスポイント(親機)の電源は、あらかじめ入れておいてください。
## 設定する

2

| 3-1 | 設定手順                 |
|-----|----------------------|
| 3-2 | パソコンのIPアドレスを確認する3-4  |
| 3-3 | らくらく無線スタートで設定する3-10  |
| 3-4 | Ethernet ボックスマネージャで  |
|     | 設定する3-14             |
| 3-5 | WWW ブラウザから設定する3-21   |
| 3-6 | WWW ブラウザでの設定について3-29 |
|     |                      |

- Windows® XPは、Microsoft® Windows® XP Home Edition operating system および Microsoft® Windows® XP Professional operating systemの略です。
- Windows® Meは、Microsoft® Windows® Millennium Edition operating systemの略です。
- Windows<sup>®</sup> 2000 Professional は、Microsoft<sup>®</sup> Windows<sup>®</sup> 2000 Professional operating system の略です。
- Windows® 98は、Microsoft® Windows® 98 operating system の略です。

1 設定手順

3-1

設定はご使用環境にあわせて次のような手順で行います。

無線LANアクセスポイント(親機)とのセットモデルの場合は、すでにWL54TEの 無線設定が行われていますので、この章での設定は必要ありません。ネットワーク名 (SSID)・暗号化キーの変更を行う場合は、この章を参照して設定を行ってください。 また、WL54TEを初期化した場合は、無線設定が初期化されますのでここで再設定を 行ってください。

無線LAN アクセスポイント(親機)がらくらく無線スタートに対応している場合は、 らくらく無線スタートで簡単に設定することができます。

無線 LAN アクセスボイント(親機)が WARPSTAR でパソコンが Windows の場合 は、Ethernet ボックスマネージャで設定できます。それ以外の場合は、WWW ブラウ ザ(クイック設定 Web)で設定します。

無線 LAN アクセスポイント(親機)として WR6600H、WR7800H、 WR7600Hをご使用になる場合は、無線 LAN アクセスポイント(親機)に添付されている CD-ROM(ユーティリティ)および取扱説明書を参照のうえ、設定を行ってください。

※Ethernet ボックスマネージャは以下の OS でご使用になれます。

Windows<sup>®</sup> XP/2000 Professional/Me

※Ethernet ボックスマネージャで設定できる無線 LAN アクセスボイント(親機)は 次のとおりです。(2004年11月現在)

AtermWR6600H、AtermWR7800H、

AtermWL7600AP、AtermWL5400AP、AtermWD700シリーズ、

AtermWD600シリーズ、AtermWR7600H、AtermWR7610HV

ゲーム機から設定する場合は、「ゲーム機 PlayStation®2用の「PlayStation® BB Navigator」で、WL54TEの設定を行う場合について」(●P3-34)を参照してください。

#### 3-1 設定手順

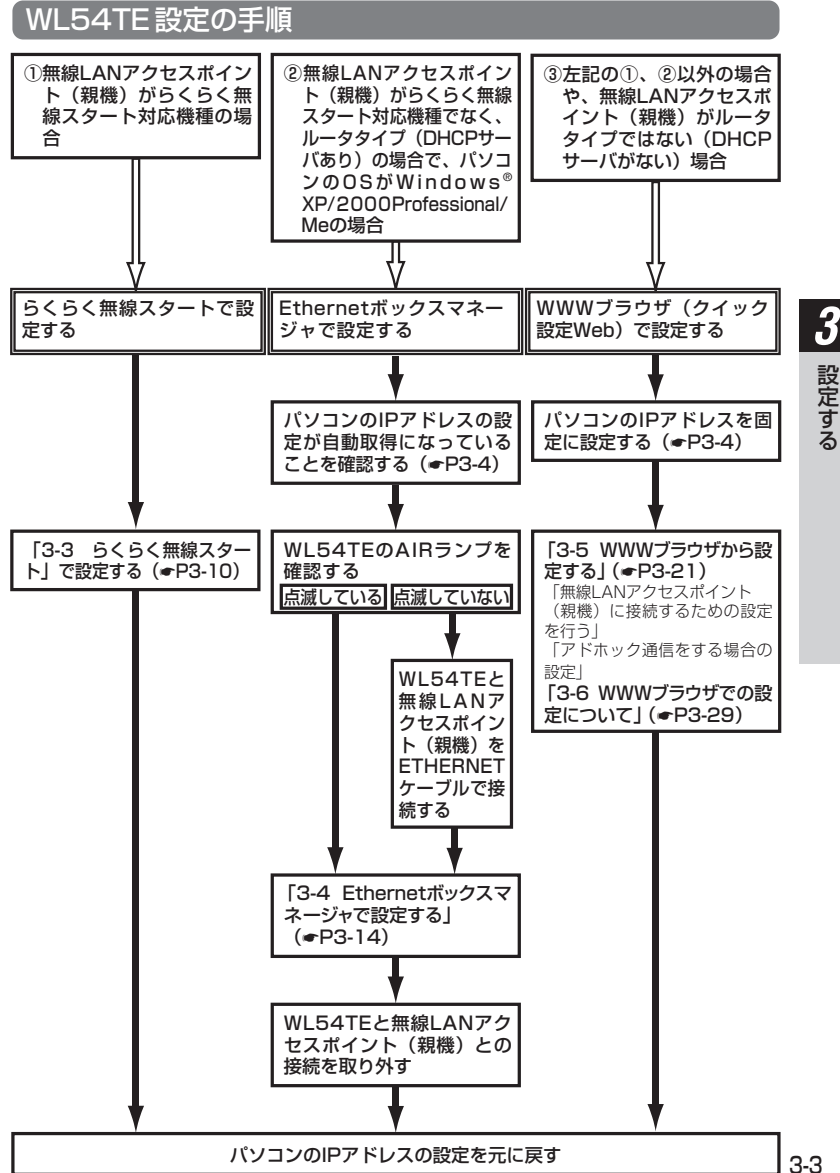

## 3-2 パソコンの IP アドレスを確認する

WL54TE を ETHERNET ポートに接続したパソコンから設定する際には、パソコンの IP アドレスの設定を固定にします。ただし、WL54TE と無線 LAN アクセスポイント (親機)を接続して設定する場合は、「IP アドレスを自動的に取得する」に設定します。 設定後は、使用するネットワーク体系にあわせて IP アドレス/ネットマスクの設定を 行ってください。

Windows® XP の場合

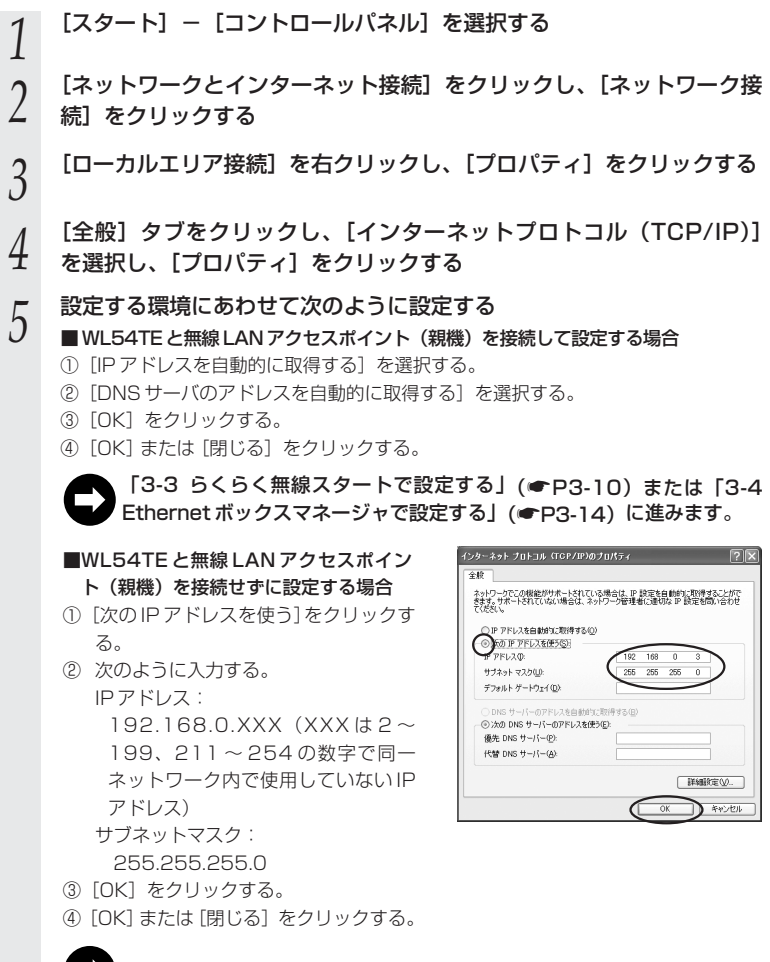

「3-5 WWW ブラウザから設定する」(●P3-21)に進みます。

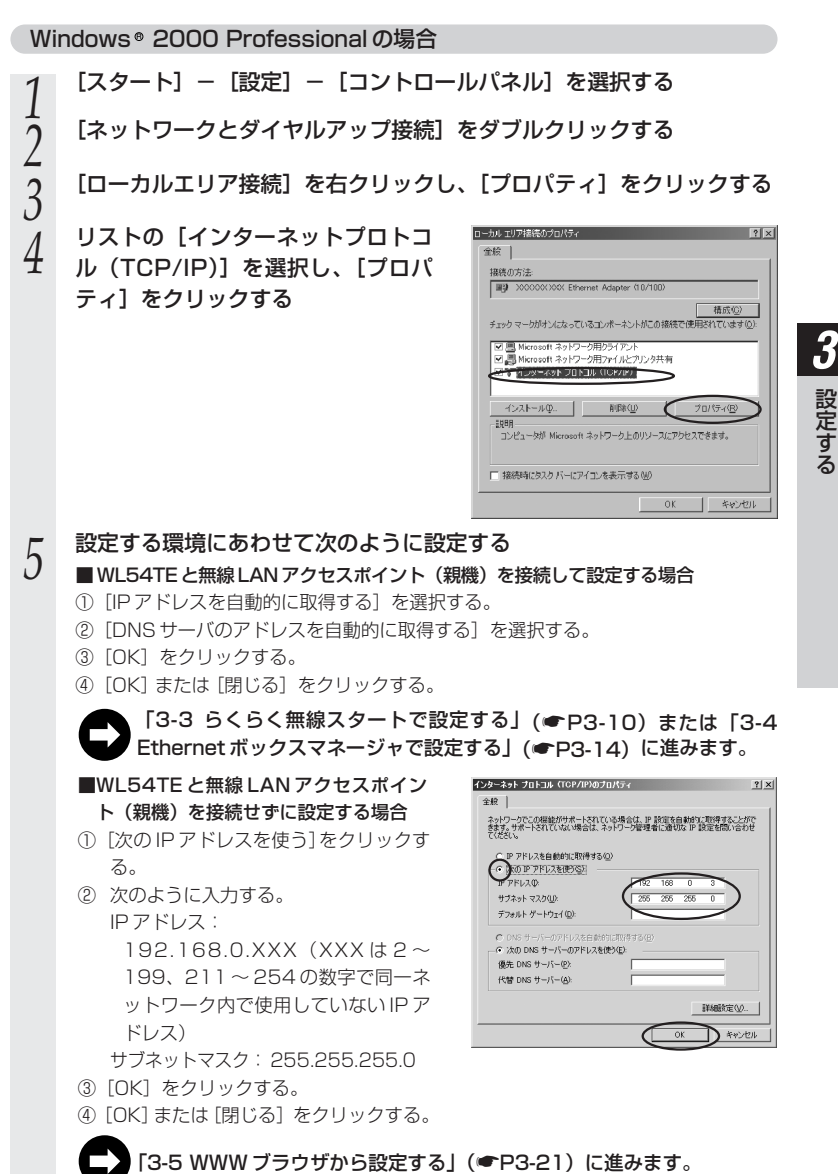

Windows® Me/98SE/98の場合

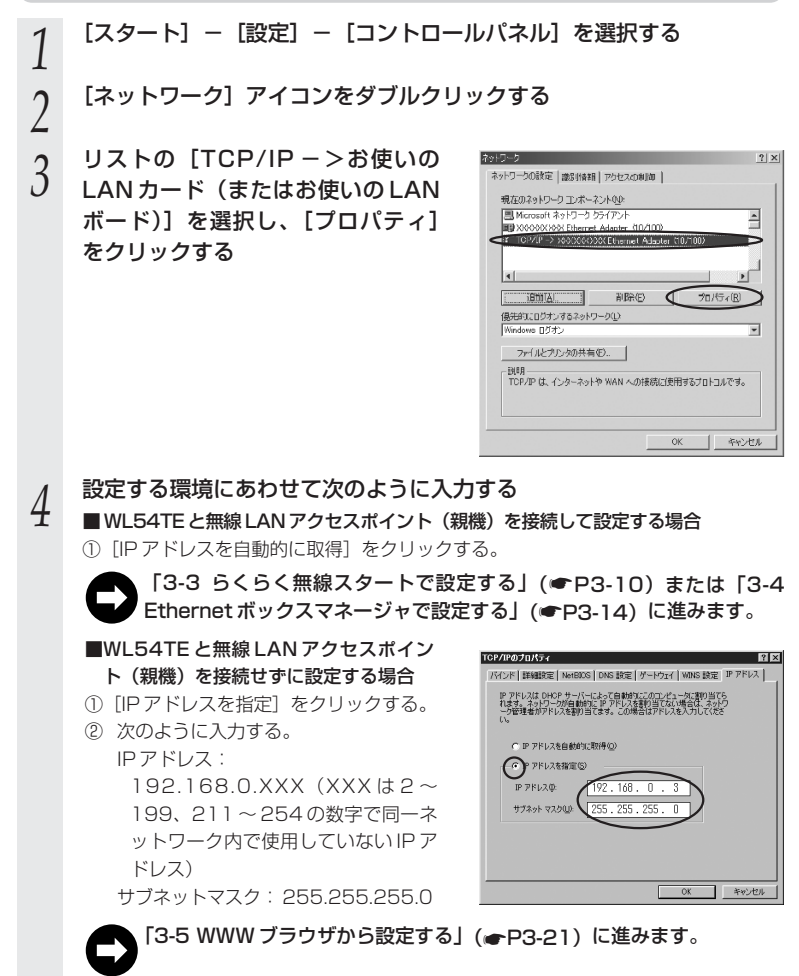

5 [ゲートウェイ] タブをクリックし、 何も指定されていないことを確認す る

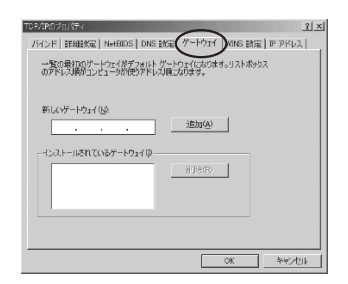

6 [DNS 設定] タブをクリックし、
 [DNS を使わない] を選択して
 [OK] をクリックする

| (+(+))        | 194(2)(0)       |  |
|---------------|-----------------|--|
| 8サーバーの検索項     |                 |  |
|               | . <u>ishidi</u> |  |
|               | 制限空             |  |
| インサラスッカスの検索用す |                 |  |
|               | 语h(Q)           |  |
|               |                 |  |
|               | i#fit@          |  |

7 [OK] をクリックする

8

再起動の指示があった場合はパソコンを再起動する

<u>3</u>

Mac OS X の場合

以下は、Mac OS X 10.2の例です。

- 1 アップルメニューの [システム環境設定]を開き、[ネットワーク] ア
- 1 イコンを選択する
- 2 [表示] を [内蔵 Ethernet] にする
- 3 次のように設定する
- J ■WL54TEと無線LAN アクセスポイン ト(親機)を接続せずに設定する場合
  - ① [設定] を [手入力] にする。
  - 次のように入力する。
     IPアドレス:
     192.168.0.XXX (XXXは2~
     199、211~254の数字で同一 ネットワーク内で使用していないIP アドレス)
     サブネットマスク: 255.255.255.0

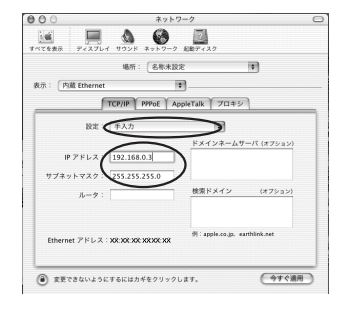

「3-5 WWW ブラウザから設定する」(🖝 P3-21) に進みます。

4 [今すぐ適用]をクリックし、ウィンドウを閉じる

Mac OS 9.x/8.x の場合

4

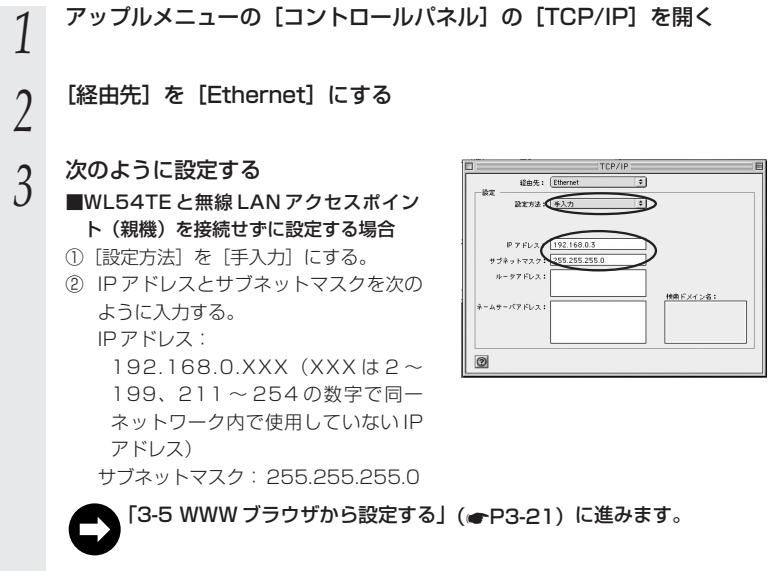

確認のダイアログが表示されたら [保存] をクリックする

3-3 らくらく無線スタートで設定する

ここでは WL54TE と無線 LAN アクセスポイント(親機)の設定をらくらく無線スタートで設定する場合を説明しています。

#### ■らくらく無線スタートで設定を行う場合のご注意

●無線 LAN アクセスポイント(親機)側に暗号化設定がされていない場合は、 らくらく無線スタートでの設定はできません。 ●WL54TEを設定する場合は、必ずWL54TEを初期化した状態で設定してく ださい。パスワードや他の暗号化モードが設定されている場合は、らくらく無 線スタートで設定できない場合があります。 ●無線LAN アクセスポイント(親機) 側で「MAC アドレスフィルタリング機 能」を利用しているとき、設定する無線 LAN 端末(子機)が登録されていな い場合は、らくらく無線スタートでの無線設定登録のときに、MAC アドレス フィルタリングにも新たに登録されます。 ただし、MAC アドレスフィルタリングのエントリーが制限数いっぱいに登録 されている場合は、らくらく無線スタートは失敗になります。 WL54TEを「らくらく無線スタート」で登録する場合で、かつMACアドレ スフィルタリングを有効にしている場合は、事前にWL54TEに接続するすべ てのパソコンやゲーム機などの MAC アドレスを登録しておく必要がありま す。 ●無線LAN アクセスポイント(親機)側で「ESS-ID ステルス機能(SSIDの 隠蔽)」を「有効」に設定している場合でもらくらく無線スタートでの設定を することができます。

- 1 WL54TEの電源が入っていることを確認する
- 2 WL54TEの背面にあるリセットスイッチをボールペンの先などで5秒 押す

(AIR ランプが橙点灯し、3秒以上でリセットスイッチが有効になります。)

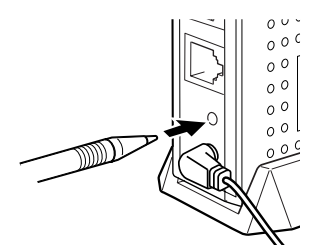

リセットスイッチからボールペンなどをはなす

3

4

WL54TEのAIR ランプが消灯していることを確認する

5 ETHERNET ケーブルで WL54TE の ETHERNET ポートと無線 LAN アクセスポイント(親機)の ETHERNET ポートを接続する

※無線LANアクセスポイント(親機)のETHERNETポートには設定する WL54TE以外接続しないでください。

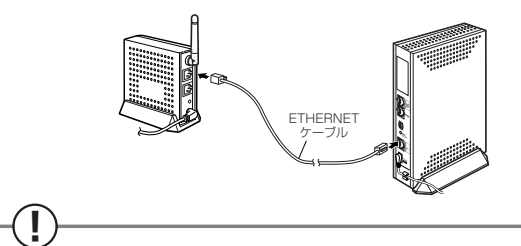

接続後、1分間待ってから手順6へ進んでください。WL54TEが無線 LAN アクセスポイント(親機)から IP アドレスを取得します。

(次ページに続く)

3

6 無線LAN アクセスポイント(親機)側面のらくらくスタートボタン (SET スイッチ)を前面の POWER ランプが緑点滅に変わるまで押す (一瞬緑点滅したあと、すぐに手順7の緑と樽の交互点滅に変わることがあります。)

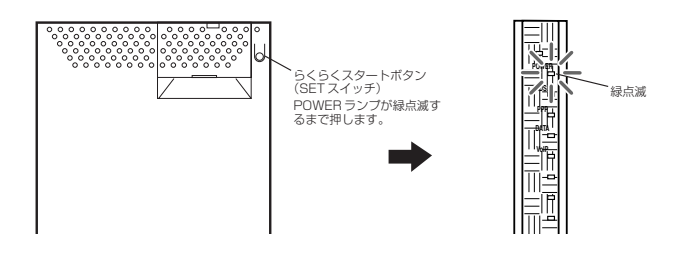

#### 7 らくらくスタートボタン(SETスイッチ)をいったん離し、無線LAN アクセスポイント(親機)前面のPOWERランプが緑と橙の交互点滅 を始めるまで待つ

緑点灯状態で橙点滅します。もし、橙のみ点滅の場合、他の無線カード(WL54AG) と接続されている可能性があります。

この場合は、すぐに無線LANアクセスポイント(親機)の電源を切り、手順2からやり直してください。

8 無線 LAN アクセスポイント(親機)側面のらくらくスタートボタン (SET スイッチ)を POWER ランプが橙点灯するまで押す

POWER ランプが、橙点灯(約10秒)すれば設定完了です。 もし、赤点灯した場合は、設定に失敗しています。手順2からやり直してください。

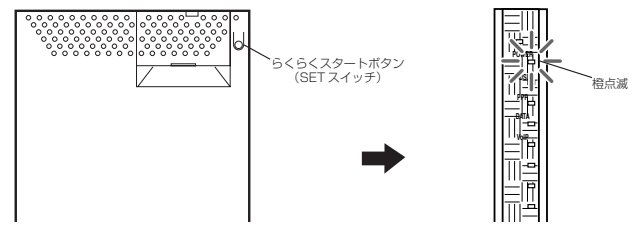

9 WL54TEと無線LANアクセスポイント(親機)の接続を取り外し、 使用するパソコンやゲーム機に接続する

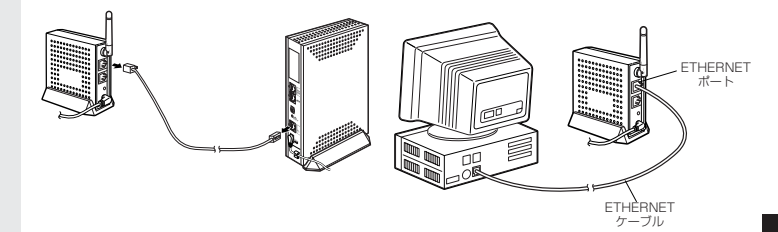

10 WL54TEのAIRランプが点滅することを確認する 毎線LANアクセスポイント(組織)と毎線通信が確立する

無線 LAN アクセスポイント(親機)と無線通信が確立すると AIR ランプが点灯し、 データ送受信中は点滅します。

- 11g/11bモード ……緑点灯
- 11aモード ………橙点灯

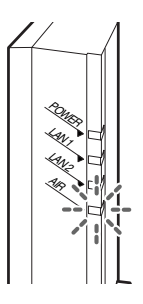

11 無線LAN アクセスポイント(親機)の接続をもとに戻す(ブロードバンドモデム等を正しく接続してください)

WL54TE に接続したパソコンやゲーム機からインターネットへアクセスしてみましょう。

## 3-4 Ethernet ボックスマネージャで 設定する

#### 、 パソコンの IP アドレスを確認する

パソコンのIPアドレスが「IPアドレスを自動的に取得する」になっていることを確認 してください。(「3-2 パソコンのIPアドレスを確認する」(●P3-4))

## WL54TEのAIR ランプを確認する

WL54TEのAIRランプの状態を確認してください。

AIR ランプが点滅しているとき→ 無線 LAN アクセスボイント(親機)との無線設定 は設定済みです。設定を変更する場合は、 「Ethernet ボックスマネージャをインストールす る」(●P3-15)に進みます。 WL54TEと無線 LAN アクセスボイント(親機) をETHERNET ケーブルで接続しません。 AIR ランプが消灯しているとき→「WL54TEと無線 LAN アクセスポイント(親機) を接続する」(●下記)に進みます。

WL54TEと無線LANアクセスポイント(親機) を接続したあと、「Ethernet ボックスマネージャ をインストールする」(●P3-15)に進みます。

WL54TE と無線 LAN アクセスポイント(親機)を接続する

WL54TEの AIR ランブが消灯しているときは、設定のため、WL54TE と無線 LAN アクセスポイント(親機)をいったん接続します。

1 ETHERNET ケーブルで WL54TE の ETHERNET ポートと無線 LAN アクセスポイント(親機)の ETHERNET ポートをいったん接続する

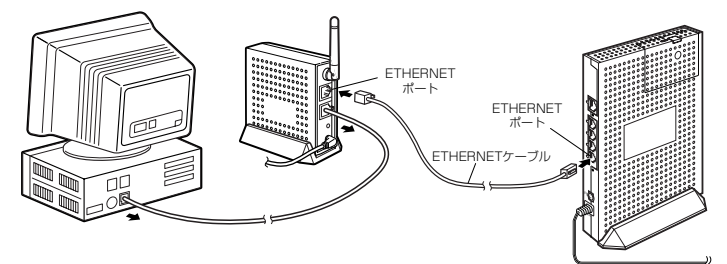

2 WL54TEとパソコンの接続はいったん外す WL54TEのFTHERNETポートとパソコンを接続し

WL54TEのETHERNETポートとパソコンを接続しているETHERNETケーブルをいったん取り外します。

Aterm WARPSTARユーティリティ

ab

NEC

XEpressCX

NEC

Aterm Utilities

## Ethernet ボックスマネージャをインストールする

WL54TEを設定するために必要なユーティリティ「Ethernet ボックスマネージャ」 をパソコンにインストールします。設定はWL54TEに接続したパソコンから行います。

- 1 Windows® XP/2000 Professional/Meを起動する Windows® XP/2000 Professionalの場合は、Administrator (権限のあるアカ ウント) でログオンしてください。
- 2 添付の CD-ROM (ユーティリティ集)を CD-ROM ドライブにセットする 「この CD-ROM について」(HTML ファイル)が表示されます。 「この CD-ROM について」(HTML ファイル)が表示されない場合は、P3-17を参 照してください)。
- ? 内容を確認して≥または [閉じる] をクリックする
- 4 [Aterm WARPSTAR ユーティリ ティ] 画面で [次へ] をクリックす る

[Aterm WARPSTAR ユーティリティ] 画 面が表示されない場合は(●P3-17)を 参照してください。

- 5
- [次へ] をクリックする

6 画面の同意書を読み、同意できる場合 は[次へ]をクリックする

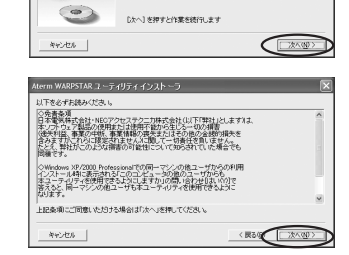

Aterm WARPSTARユーティリティをインストールします。 D次へのの)を押してくだれい。

Copyright(C) NEC Corporation / NEC AccessTechnica, Ltd.

\* Name WARPSTAR ユーティリティインストーデ へようこそ このプログラムは、あなたのコンピュータこ \* Name WARPSTAR ユーティリティ \* ホイントーロ キナ、

D ++>+U

(次ページに続く)

3

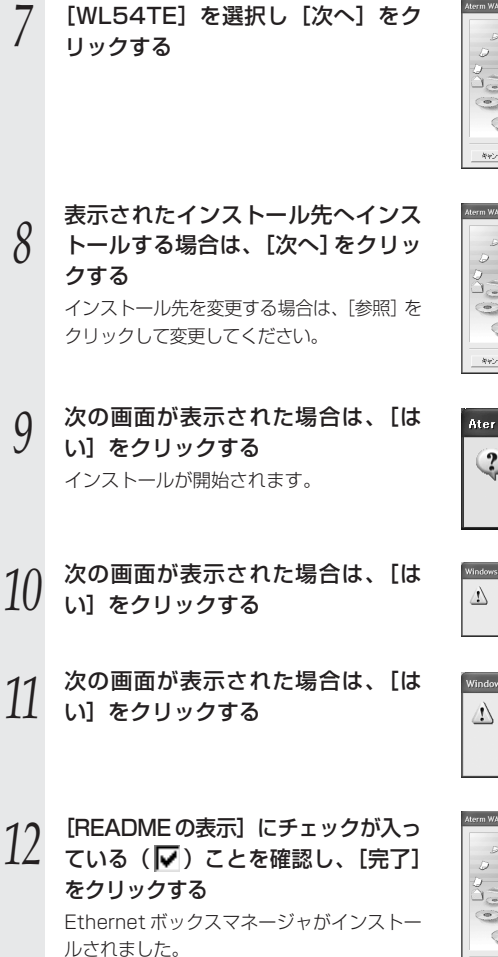

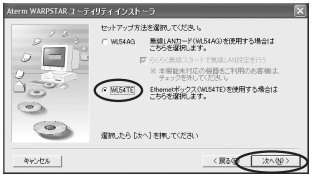

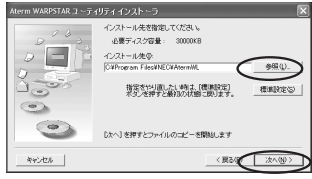

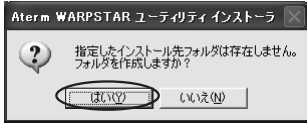

| Window | s ファイアウォール 🛛 🕅                                                                                          |
|--------|----------------------------------------------------------------------------------------------------|
| 4      | Windows アイアウォールの時外設定にAternのユーライライを登録します。<br>登録を取行する場合はUUU機能を、住在自分で登録する場合にくべきをリックしてください。<br>(低いの) (くくため) |

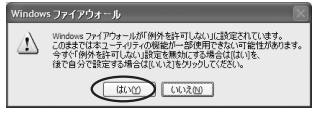

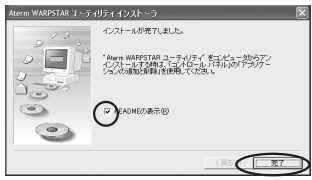

13 READMEをよく読み、[README] 画面を閉じる インストールが完了します。

「この CD-ROM について」画面を閉じる

14

「Ethernet ボックスマネージャで設定する」(●P3-18)に進みます。

## ?) Ethernet ボックスマネージャの音声ガイダンスについて -

Ethernet ボックスマネージャでは音声で説明がされます。音声ガイダンスは画面左下の le をクリックして、再生か再生禁止の切り替えができます。

## - (?) 「この CD-ROM について」 (HTML ファイル)や [Aterm -WARPSTAR ユーティリティ] 画面が表示されないときは

●「この CD-ROM について」(HTML ファイル)が自動起動しない場合には、以下の操作を行います。

①Windows ◎の [スタート] をクリックし、[ファイル名を指定して実行] を選択 する

②名前の欄に、CD-ROM ドライブ名と¥index.html と入力し、[OK] をクリック する

(例: CD-ROM ドライブ名が Q の場合、Q: ¥index.html)

- [Aterm WARPSTAR ユーティリティ] 画面が表示されない場合は、以下の操作 を行います。
  - ①Windows ◎の [スタート] をクリックし、[ファイル名を指定して実行] を選択 する

②名前の欄に、CD-ROM ドライブ名と¥util¥setup.exeと入力し、[OK] をク リックする

(例: CD-ROM ドライブ名がQの場合、Q: ¥util¥setup.exe)

3

## Ethernet ボックスマネージャで設定する

ここでは、無線 LAN アクセスポイント(親機)の設定に合わせて WL54TE を設定す る場合を説明しています。無線 LAN アクセスポイント(親機)も同時に設定する場合 は無線 LAN アクセスポイント(親機)の機能詳細ガイドを参照してください。

- ETHERNET ケーブルで WL54TE (ETHERNET ボックス)のETHERNET ポートとパソコンのETHERNET ポートを接続する パソコンがIPアドレスを取得するまで1分程待ちます。
- 2 無線LANアクセスポイント(親機)の電源を切る 無線LANアクセスポイント(親機)の電源を切る

#### 

ー デスクトップの [Ethernet ボックスマネージャ] アイコンをダブルクリック しても起動できます。

#### 4 次の画面で[設定対象]を確認し、 [接続設定]をクリックする

 [ETHERNETボックス]の接続対象が
 WL54TEになっていることを確認してください。(MACアドレスとIPアドレスを確認してください。)MACアドレスは、
 WL54TEの側面に記載されています。
 ※うまく表示されないときは、ETHERNET ケーブルの接続を確認のうえ、[スキャン]をクリックしてください。

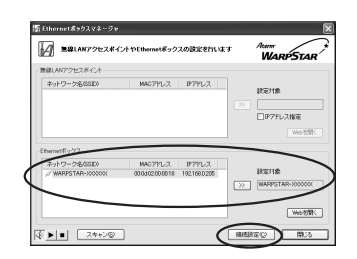

5 [ネットワーク名] に接続する無線 LAN アクセスポイント(親機)の ネットワーク名(SSID)を入力する

| 99317-E-F(9)     | 84211@+b (*) (*) (*) (*) (*) (*) (*) (*) (*) (*)          |
|------------------|-----------------------------------------------------------|
| 音号化<br>音号化モード(E) | · 培导化等功 · ·                                               |
| 时间度              | 64bit v 指定方法 ① 英数字5459 〇 163集(10년5)                       |
| *<br>明キー番号(S)    | WEP+-1∰ → WEP+-1∰() ■000000000000000000000000000000000000 |
| キーインデックス         | ) WEPキー 2番②                                               |
|                  | WEPキー 3番②                                                 |
|                  | WEPキー 4番(4)                                               |
| VPA暗号化中一(        | PS0 (2)                                                   |
| Viole:           |                                                           |

<sup>上 無線LANアクセスポイント(親機)の電源はいったん切っておきます。</sup> 

<sup>※</sup>無線LANアクセスポイント(親機)の 工場出荷時のネットワーク名は、無線 LANアクセスポイント(親機)の底面に 貼ってある「無線LAN設定ラベル」に 記載されています。 ただし、無線LANアクセスポイント (親機)の底面に「無線LAN設定ラベル」 がない場合の工場出荷時のネットワーク 名は、「WARPSTAR-XXXXXX」 (XXXXXXは無線LANアクセスポイン ト(親機)の側面に記載されている MACアドレスの下6桁)です。

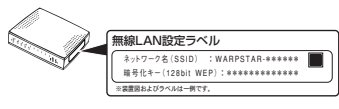

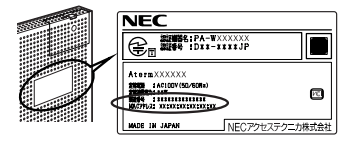

#### 6 無線LANアクセスポイント(親機) の設定に合わせて暗号化を設定する ■暗号化モードでWEPを使用する場合

①[暗号化モード] で [WEP] を選択する

 ②暗号強度を「64bit」「128bit」「152bit」 から選択する
 「64bit」(弱)<[128bit]<[152bit](強)</li>
 の順で強い暗号がかかります。

- ③[指定方法]で[英数字]または[16進] を選択する
- ④[使用キー番号]を[キー1番~キー4
   番]から選択する
- ⑤④で指定したキー番号に③で指定した方法で任意の暗号を入力する

# ■暗号化モードで [WPA-PSK (TKIP)]、または [WPA-PSK (AES)]を使用する場合

 [暗号化モード]で[WPA-PSK (TKIP)]、 または [WPA-PSK (AES)]を選択する

②WPA 暗号化キーを入力する WPA 暗号化キーは、8~63 桁の英数記 号、または、64 桁の16 進数で入力します。

※無線LANアクセスポイント(親機)は工 場出荷時には暗号化の設定がされていま す。

無線 LAN アクセスポイント(親機)の 底面に記載されている暗号化設定を参照 して設定を行ってください。(手順5の 図参照)

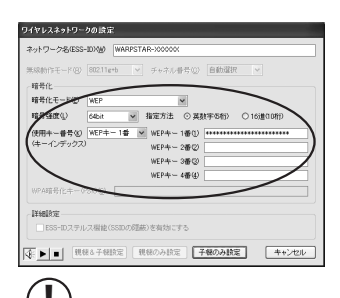

無線 LAN アクセスポイント(親機) の機種によっては出荷時の暗号化設 定がされている場合があります。そ の場合、無線 LAN アクセスポイン ト(親機)底面に暗号化設定が記載 されておりますので、左記設定方法 を参照のうえ設定してください。

(次ページに続く)

3

[子機のみ設定]をクリックする

8 次の画面が表示されたらWL54TE のパスワードを入力し、[OK] をク リックする 初期値の場合 空欄のまま [OK] をク

| therne | etボックスマネージャ        |
|--------|--------------------|
| (Je    | 子棚のパスワードを入力してください。 |
|        | パスワード(2)           |
|        | OK +*ンセル           |

初期値の場合、空欄のまま[OK]をク リックします。

- 9 無線LANアクセスポイント(親機)の電源を入れ、無線LANアクセス ポイント(親機)とWL54TE(子機)とを接続していたETHERNET ケーブルを外す
- 10 WL54TEのAIRランプが緑または橙点滅することを確認する 無線LANアクセスポイント(親機)と無線通信が確立するとAIRランプが点灯し、 データ送受信中は点滅します。
  - 11g/11bモード ……緑点灯
  - 11aモード ………橙点灯

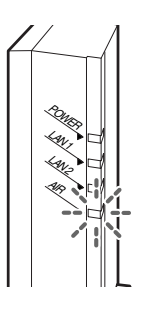

WL54TEの設定を終了したあとは、パソコンのIPアドレスの設定をお使いのネット ワーク環境(ルータなど)に合わせて戻してください。

重要

これで無線LAN 端末(子機)の無線設定は完了です。ここでは無線LAN アクセスポイント(親機)の設定の必要はありません。設定する場合は、無線LAN アクセスポイント(親機)の取扱説明書を参照してください。

WWW ブラウザから設定する

#### 、 パソコンの IP アドレスを確認する

3-5

パソコンの IP アドレスが固定になっていることを確認してください。(@P3-4)

無線 LAN アクセスポイント(親機)の電源を切り、WL54TE の電源を入れ直す

WWW ブラウザで設定する場合は、無線 LAN アクセスポイント(親機)の電源を切り、 WL54TE の電源をいったん切って電源を入れ直してから設定してください。

無線 LAN アクセスポイント(親機)に接続するための設定を行う

WWW ブラウザで無線 LAN アクセスポイント(親機)との通信ができるようにするための設定を行います。

Ethernet ボックスマネージャが使える機器 (Windows<sup>®</sup>XP/2000Professional/Me) では Ethernet ボックスマネージャでの設定をお勧めします。

ゲーム機で設定する場合は「ゲーム機 PlayStation<sup>®</sup>2 用の「PlayStation<sup>®</sup>BB Navigator」で、WL54TEの設定を行う場合について」(●P3-34)を参照してください。 ※お使いの WWW ブラウザによっては表示される画面が異なる場合があります。

- パソコンなどを起動する
- 2 WWW ブラウザを起動し、WL54TEのIPアドレスを入力し、設定画 面を開く(工場出荷時は 192.168.0.205 です)

例: http://192.168.0.205/
 WWW ブラウザの設定画面が表示されない(●P4-2)
 ※ WL54TEのIPアドレスを変更した場合はそのアドレスを入力してください。(装置IPアドレスの設定方法●P3-31)

2 ユーザー名には「admin」と入力し、 パスロードは空欄のまま「OK1を

J パスワードは空欄のまま [OK] を クリックする

(「admin」は、半角小文字で入力してくだ さい。)

また、パスワードはあとで登録、変更でき ます。パスワードは、セキュリティのため 必ず設定してください。(●P3-32)

「無線LAN 設定」をクリックする

4

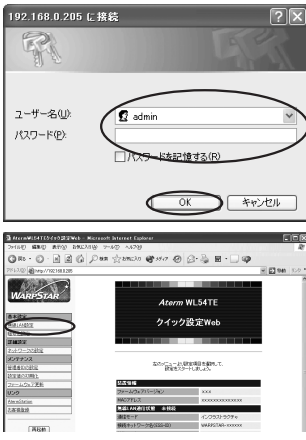

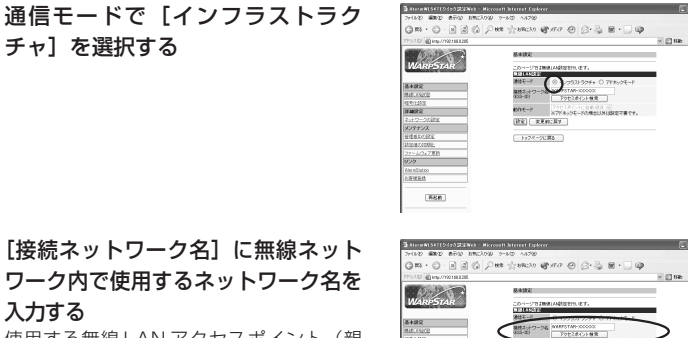

使用する無線 LAN アクセスポイント(親 機)のネットワーク名を確認しておいてく ださい。

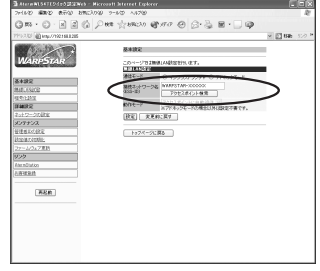

- ※ 無線LAN アクセスポイント(親機)として WARPSTAR を使う場合、 工場出荷時の ネットワーク名は、無線LAN アクセスポイ ント(親機)の底面に貼ってある「無線 LAN 設定ラベル | に記載されています。 ただし、無線LAN アクセスポイント(親機) の底面に「無線LAN 設定ラベル」がない場 合の工場出荷時のネットワーク名は、 「WARPSTAR-XXXXXX」(XXXXXX は無 線LAN アクヤスポイント(親機)の側面に 記載されている MAC アドレスの下6桁) です。
- ※ 無線 LAN アクセスポイント(親機)との セットモデルの場合、工場出荷時の ネットワーク名は、「無線 LAN 設定ラベル」 (無線LAN アクセスポイント(親機) 底面 に貼付のラベル) に設定済みになっていま す。

ただし、初期化した場合は初期値の 「WARPSTAR-xxxxxx (xxxxxx は MACア ドレスの下6桁)]になります。

※「アクセスポイント検索」をクリックして 選択することもできます。

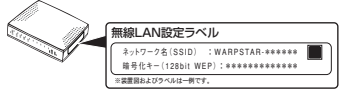

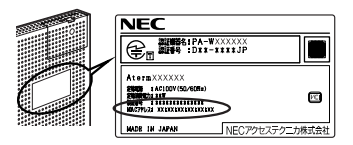

5

6

入力する

| 7 [設定] をクリックす | る |
|---------------|---|
|---------------|---|

8 [OK] をクリックする

| Microso | ft Internet Explorer                             |
|---------|--------------------------------------------------|
|         | 設定を正常に完了しました。(両起動)ボタンを押して両起動を行ってくたさい、設定が有効になります。 |
|         |                                                  |

9 [再起動] をクリックする

10 [暗号化設定] をクリックし、無線 LANアクセスボイント(親機)の暗 号化設定にあわせて暗号化の設定を 行う

#### ■暗号化モードで WEP を使用する場合

- [暗号化モード]で[WEP]を選択する
   [暗号強度]を「64bit [弱い]」「128bit [普通]」「152bit [強い]」から選択する
- ③[暗号指定方法] で暗号化キーの種類を [英数字] または [16進表記] を選択する
- ※[英数字]→英数字(0~9、a~z、A ~Z)の組み合わせで暗号を作成します。 [16進表記]→16進表記(0~9、a~ f、A~F)の組み合わせで暗号を作成しま す。
- ※指定した暗号強度によりそれぞれの入力桁 数は異なります。
- ④[使用する暗号化キー]を[1番~4番]
   から選択する
- ⑤[暗号化キー]は④で指定した番号に③で 指定した方法で任意の暗号を入力する

※無線LANアクセスポイント(親機)とのセットモデルの場合は、暗号化キー1番が設定済みになっています。ただし、初期化した場合は設定がクリアされます。

- ■暗号化モードで [WPA-PSK (TKIP)]、 または [WPA-PSK (AES)]を使用する 場合
- [暗号化モード]で[WPA [推奨]]を選 択する
- ②[暗号化方式]で[PSK (TKIP)]または [PSK (AES)[推奨]]を選択する

③[WPA 暗号化キー]を入力する WPA 暗号化キーは、8~63 桁の英数字、 または、64 桁の16 進表記で入力します。

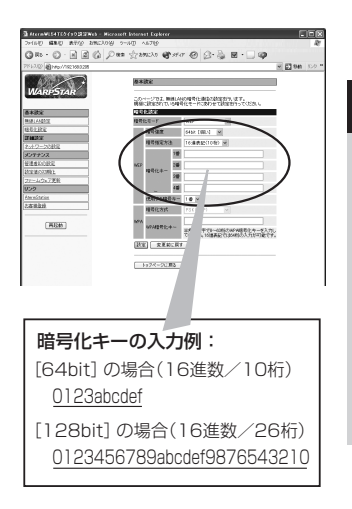

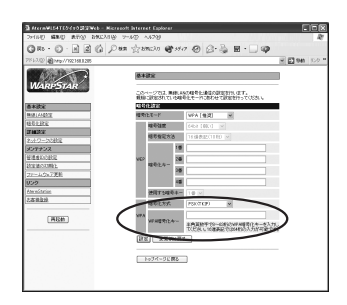

(次ページに続く)

3

※暗号化キーに使用できる文字は次の通りで す。 8~63桁の場合 英数記号 【O~9、a~z、A~Z、下記の記号】 % ? ) -8 @  $\wedge$ \* < # + / = \$ ( > \ [\| (バックスラッシュ)は、パソコンの 設定によっては「¥」と表示されます。 64桁の場合 16進数【O~9、a~f、A~F】 [設定] をクリックする [OK] をクリックする

12 <sup>[OK] をクリックする</sup> 13 <sup>[再起動] をクリックする</sup>

11

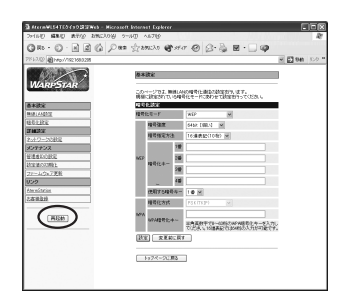

() **重要** WL54TEの設定を終了したあとは、パソコンのIPアドレスの設定をお使いのネット ワーク環境(ルータなど)に合わせて戻してください。

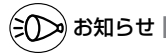

 Mac OS XでInternet Explorerをご利用の場合、WWW ブラウザでの設定が反映されないことがあります。その場合にはキャッシュの設定を行ってください。(キャッシュの設定 ●P3-30)

## ■暗号化について

ユーザーが指定した任意の文字列(暗号化キー)を無線LAN アクセスポイント(親機) と無線LAN 端末(子機)に登録することによって、暗号化キーが一致した場合のみ通 信ができるようになる機能です。これにより、無線LAN アクセスポイント(親機)と 無線LAN 端末(子機)との間で送受信される無線通信データを暗号化して保護します ので、第三者からの傍受や盗聴から守ります。

<暗号化方式について>

- WEP (Wired Equivalent Privacy) IEEE802.11で定められた暗号化方式。 暗号化キーが一致した場合のみ通信できるようになります。
- TKIP (Temporal Key Integrity Protocol) Wi-Fi Alliance の新セキュリティプロトコル (WPA) に採用の暗号化方式。 パケットごとに暗号化キー (WEP) を変更する機能やメッセージごとに改ざんを 防ぐ機能があるため、WEP よりさらに強固なガードを実現します。

# AES (Advanced Encryption Standard) 米国商務省標準技術局(NIST)が選定した次世代の暗号化方式。 WEPよりさらに強固な暗号化を行うことができます。

- お願いの
- ●暗号化の設定は必ず無線 LAN アクセスポイント(親機)と無線 LAN 端末(子機)で同じ 設定にしてください。
- ●暗号化キーは無線 LAN アクセスポイント(親機)1つにつき1つだけ使用します。複数の 無線 LAN 端末(子機)を使用する場合、すべての無線 LAN 端末(子機)に無線 LAN ア クセスポイント(親機)と同じ暗号化キーを設定してください。 らくらく無線スタートで暗号化の設定を行った場合、暗号化キーは1番に設定されていま す。
- ●1つのネットワークで使用できる暗号化方式は、1つです。混在はできません。また、 AES、TKIPの暗号化方式をご利用になるには、対応した無線LAN端末(子機)が必要で す。

3

## 通信する

設定が完了したら実際にインターネットに接続するなどして WL54TE に接続したパソ コンから無線 LAN アクセスポイント(親機)へ通信ができることを確認してください。 ここでは次のような構成でインターネットに接続する場合を例に説明します。

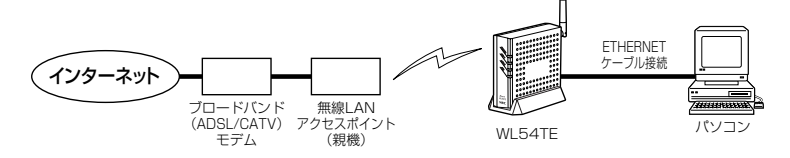

WWW ブラウザを起動する

## 2 **外部のホームページを開く**

例)ホームページ AtermStation : http://121ware.com/aterm/

シンク お知らせ 🔳

●WL54TEに接続するパソコンは、使用するネットワーク体系にあわせたIPアドレス/ネットマスクの設定を行ってください。

## -(!) 無線 LAN アクセスポイント(親機)で MAC アドレスによる 接続制限を行う場合

無線LAN アクセスポイント(親機)でMAC アドレスによる接続制限を行う場合 (MAC アドレスフィルタリング)、通常は無線LAN 端末(子機)のMAC アドレスを 登録することで無線接続する無線LAN 端末(子機)を制限できます。ただし、 WL54TE を無線LAN 端末(子機)として接続するときは、WL54TEのMAC アド レスだけでなく、WL54TE に接続しているパソコンなどの端末のMAC アドレスも 登録してください。また、WL54TE に接続する端末が複数台ある場合は、すべての 端末のMAC アドレスを登録してください。

→WL54TEでは、接続されている複数の端末のうち、最初にアクセスのあった端末 のMACアドレスを記憶し、他の端末からのアクセス時はMACアドレスを最初の 端末のものに変換します。

このため、MACアドレスフィルタに未登録の端末が最初にアクセスすると、 WL54TEに接続しているすべての端末が無線接続できなくなります。

また、MACアドレスフィルタに登録済みの端末が最初にアクセスすると、MAC アドレスフィルタに未登録の端末でも無線接続できてしまいます。

さらに、WL54TEのMACアドレスを登録していない場合、WL54TEからすべて の端末を外したときにAIR ランプが消灯します。

## アドホック通信をする場合の設定

無線 LAN アクセスポイント(親機)を経由せず、無線 LAN 端末(子機)どうしでア ドホック通信をする場合の設定をします。

設定するには、パソコンの IP アドレスの設定が必要です。「3-2 パソコンの IP アドレスを確認する」(●P3-4)を参照して設定してください。

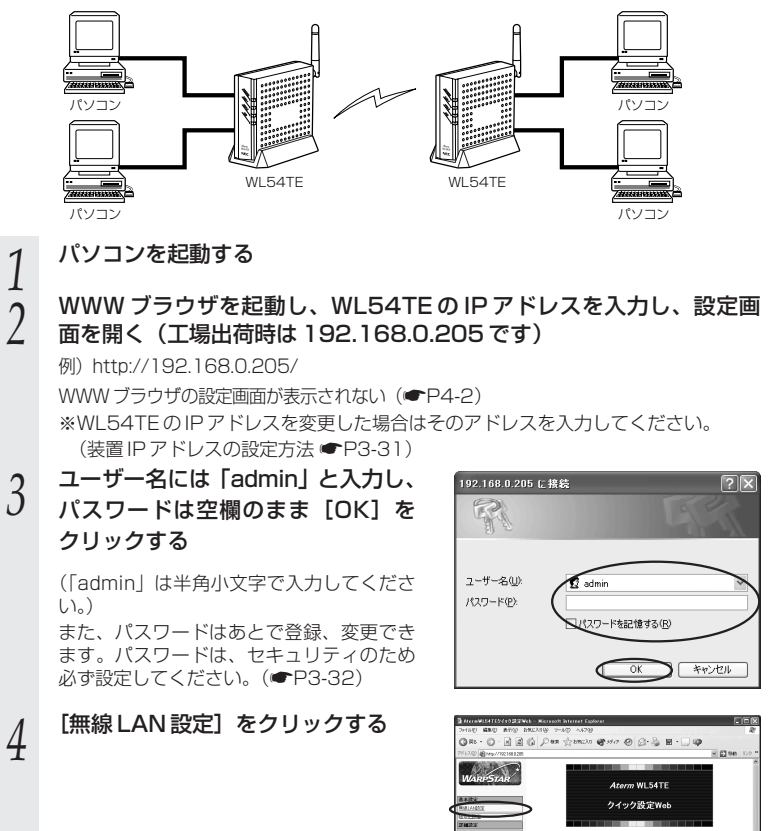

3

(次ページに続く) 3-27

なたっていこと、取りの利用を通知して

(HEB)

| _ | 海信エ ドズ「フド+ |  | Annamistico (2022 Met - Micro                | eft leternet Dalarer          |                 |
|---|------------|--|----------------------------------------------|-------------------------------|-----------------|
| 5 | 通信モードとし、ド  |  | 9-100 A178<br>11 公司103 (新月7 19) 公・三 岡・二 (19) | 2                             |                 |
| J | を選択する      |  | 7193.00 @ Hep.010188226                      |                               | 8 🖸 Gin - 520 P |
| - |            |  | WARPSTAR                                     | ANDE                          |                 |
|   |            |  | <b>西本进</b> 定                                 | #12-F 0 42/292/92/9/ 0 7/7000 | -               |

[接続ネットワーク名] に無線ネットワーク内で使用するネットワーク 6 名を入力する

※「アクセスポイント検索」をクリックして選択することもできます。

- 「動作モード」、「使用チャネル」を接続先とあわせて設定する 7
- [設定] をクリックする
- 8 9 [OK] をクリックする

| Microsof | ft Internet Explorer 🛛 🗙                        |
|----------|-------------------------------------------------|
|          | 設定を正常に完了しました。両転動制成りとを押して再転動を行ってください。設定が有効になります。 |
|          |                                                 |

- [再起動] をクリックする 10
- [暗号化設定] をクリックし、接続先の暗号化設定にあわせて暗号化の 11 設定を行う

暗号化の設定方法は、「無線LAN アクセスポイント(親機)に接続するための設定を 行う」の手順10 (●P3-23) を参照してください。

[設定] をクリックする 12

[OK] をクリックする 13

[再起動] をクリックする 14

#### アドホック通信をする別の無線LAN 端末(子機)がWL54TEの場合 15 は、同様に手順1~14の設定を行う

※アドホック通信をするそれぞれのWL54TEには、異なるIPアドレスを設定する必 要があります。WL54TEのIPアドレスの設定方法は、P3-31を参照してください。 ※WL54TE以外の無線LAN端末(子機)の場合は、無線LAN端末(子機)に添付の 取扱説明書に従って設定してください。

## 重要

WL54TEの設定を終了したあとは、パソコンのIPアドレスの設定をお使いのネット ワーク環境(ルータなど)に合わせて戻してください。

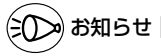

●Mac OS XでInternet Explorerをご利用の場合、WWW ブラウザでの設定が反映されないこと があります。その場合にはキャッシュの設定を行ってください。(キャッシュの設定 @P3-30) 3-28

3-6 WWW ブラウザでの設定について

WWW ブラウザでクイック設定 Web を起動し、WL54TE の設定ができます。設定の 際には、パソコンの IP アドレスが固定になっている必要があります。( ← P3-4)

また、無線 LAN アクセスポイント(親機)の電源はいったん切り、WL54TE の電源を 入れ直してから設定してください。

ゲーム機で設定する場合は「ゲーム機 PlayStation<sup>®</sup>2用の「PlayStation<sup>®</sup>BB Navigator」で、WL54TEの設定を行う場合について」(●P3-34)を参照してくだ さい。

※お使いの WWW ブラウザによっては表示される画面が異なる場合があります。

## 起動のしかた

クイック設定 Web は次の方法で起動します。

パソコンなどを起動する

2 WWW ブラウザを起動し、WL54TEのIPアドレスを入力し、設定画 面を開く(工場出荷時は 192.168.0.205 です)

例:http://192.168.0.205/

WWW ブラウザの設定画面が表示されない (●P4-2)

※ WL54TEのIPアドレスを変更した場合はそのアドレスを入力してください。(装置IPアドレスの設定方法 ●P3-31)

3 ユーザー名には「admin」と入力し、 パスワードは空欄のまま[OK]を クリックする (「admin」は、半角小文字で入力してくだ)

> さい。) また、パスワードはあとで登録、変更でき ます。パスワードは、セキュリティのため 必ず設定してください。(●P3-32)

クイック設定 Web が表示されます。

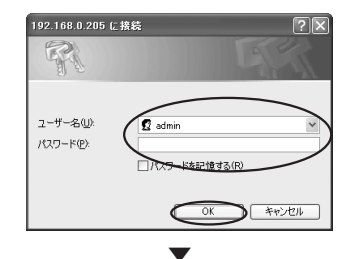

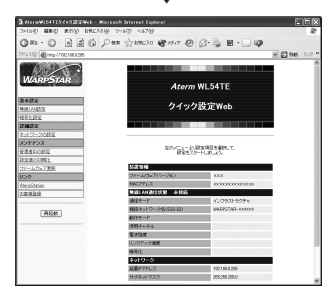

(次ページに続く)

## ! 設定の登録のしかた -

それぞれのページで[設定]をクリックしたあと、[再起動]をクリックして、 WL54TE を再起動することにより設定内容を WL54TE に書き込みます。

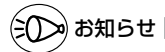

- ●Mac OS Xで Internet Explorer をご利用の場合、WWW ブラウザでの設定が反映されないことがあります。その場合には、以下の手順でキャッシュの設定を行ってください。
  - ① Internet Explorerを起動し、メニューバーの [Explorer] [環境設定] をクリックします。
  - [Web ブラウザ]の[詳細設定]をクリックします。
  - [キャッシュ] [ページの更新] を [常に] にチェックします。
  - ④ [OK] をクリックします。

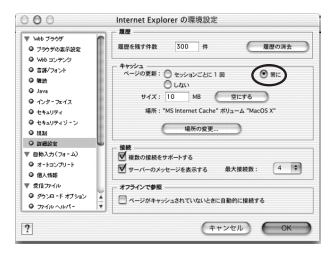

## 設定項目について

ここではそれぞれの項目で何が設定できるのかを説明しています。 設定の変更が必要な場合は、それぞれの画面で設定を行ってください。

## 【基本設定】

#### ■無線 LAN 設定

接続ネットワーク名や通信モードを設定します。 詳細については、P3-21を参照してください。

## ■暗号化設定

暗号化の設定をします。 詳細については、P3-23 を参照してください。

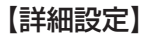

■ネットワークの設定

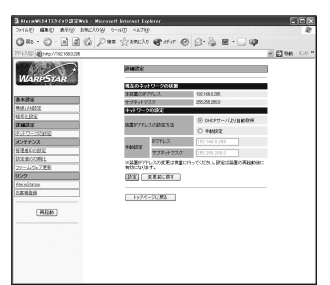

現在のネットワークの状態 :WL54TEの現在の「IPアドレス」「サブネットマスク」 を表示しています。

ネットワークの設定

手動設定

- 装置 IP アドレスの設定方法 :WL54TE の IP アドレスを、無線 LAN アクセスポイン ト(親機) などの DHCP サーバから自動的に取得するか、 手動で設定するかを選択します。
  - : IPアドレス、サブネットマスクを手動で設定する場合に 入力します。

## 【メンテナンス】 ■管理者 ID の設定

| AttenWIE4TE54s022Web - No | rreadt listernet Esplorer |                 |
|---------------------------|---------------------------|-----------------|
| Shop and Keep and A       |                           |                 |
| Ow.O.REC)                 | . an Manero 6.44 @ N. @ H | · _ ·           |
| 2513.00 BMp//02361328     |                           | H 🖸 948 - 522 * |
| Water P                   | \$79977                   |                 |
| WarpShar                  | 8-4410-000F               |                 |
|                           | MALOG 40 admin            |                 |
| BRICK BRICK               | Mick reteller of n        |                 |
| 1001000                   | BS (2)(7-1)               |                 |
| ST MERCE:                 | Bu (1777-102.) PL         |                 |
| 2012-20202                |                           |                 |
| 30770X                    | UE SERIES                 |                 |
| Distance (                | (                         |                 |
| 27-40x78E                 | PODA-DEMO                 |                 |
| 059                       |                           |                 |
| Etweichtige               |                           |                 |
| 2.45 (8.0.29)             |                           |                 |
| CHINES                    |                           |                 |
| Hon                       |                           |                 |
|                           |                           |                 |
|                           |                           |                 |
|                           |                           |                 |
|                           |                           |                 |
|                           |                           |                 |

#### 管理者 ID パスワード

: 管理者名 (ユーザー名) を変更できます。(初期値: admin) : 管理者パスワード (パスワード) を設定できます。

(初期値:空欄)

使用できる文字は英数半角文字と半角記号で最大15文字ま で設定できます。

## ■設定値の初期化

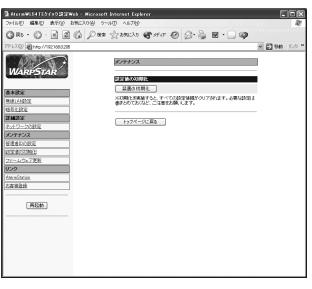

装置の初期化

①[装置の初期化]をクリックする
 ②[OK]をクリックするとWL54TEの設定が初期値に戻ります。

## ■ファームウェア更新

次の手順で、WL54TEのバージョンアップができます。

| A ALCONVERATED CODERWOLD - 1 | Nicresoft Interest Espiseer  |                  |
|------------------------------|------------------------------|------------------|
| 2211-00 MB-00 ATTO 14023     | 18 7-67 1678                 | 2                |
| 0 R · O · H 2 G              | Den zemen @110 @ 2+3 🖬 · 🗌 4 |                  |
| 7/513300 @http://922168.8285 |                              | 8 🖸 948   529 ** |
| WARPSTAR                     | 507703<br>27-1027028         |                  |
| 6+3%                         | 8253(-92) 838<br>75-10-07-06 |                  |
| MIN LANGER                   | (100)                        |                  |
| 351178                       | ( BPI                        |                  |
| a mace.                      |                              |                  |
| 2:10-20282                   | トックパージに関心                    |                  |
| メンテナンス                       |                              |                  |
| 経営者についた                      |                              |                  |
| Electronate L                |                              |                  |
| DISAUNTER .                  |                              |                  |
| 922                          |                              |                  |
| AtereStation                 |                              |                  |
| 25#22                        |                              |                  |
| Alter                        |                              |                  |

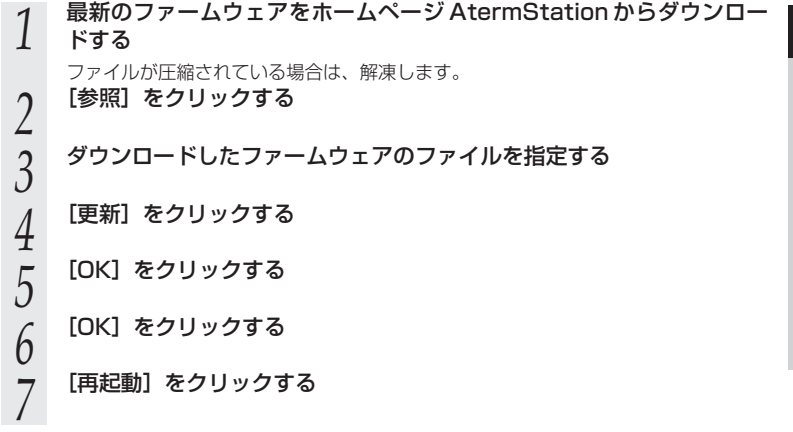

## 【リンク】

ホームページ AtermStation、お客様登録のページにリンクしています。 AtermStation では商品情報、資料請求、バージョンアップ、サポート情報など、

Aterm について役立つ情報を掲載しています。

※お使いのモデムやルータ、およびパソコンの設定環境によってはリンク先に接続できない場合があります。

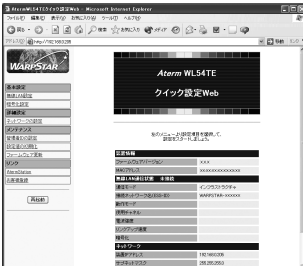

3

## ゲーム機 PlayStation<sup>®</sup>2用の「PlayStation<sup>®</sup>BB Navigator」で、WL54TEの設定を行う場合について

WL54TEの設定は、Ethernet ボックスマネージャで簡単に行えます。Ethernet ボッ クスマネージャをお使いになれるパソコン(Windows® XP/2000 Professional/ Me)をお持ちの場合は、いったん WL54TE にパソコンを接続して設定することをお 勧めします。(●P3-14)

パソコンによる設定環境がない場合は、以下の方法で、ゲーム機(PlayStation®2用 「PlayStation® BB Navigator」)から設定を行うことができます。

なお、WL54TEの設定を行う前に、無線LANアクセスポイントの無線LAN使用チャネルや暗号化設定などの設定を完了させておいてください。(無線LANアクセスポイントの設定については、その製品の取扱説明書をご確認ください。)

## (?) 無線 LAN アクセスポイント(親機)とのセットモデルの場合 -

無線LAN アクセスポイント(親機)とのセットモデルでは無線LAN の設定は設定済で 出荷しておりますので、通常 WL54TE の設定を変更する必要はありません。設定を変更 される場合は、以下の手順に従ってください。

#### 設定環境を確認する

WL54TEに接続して設定を行う機器には以下の条件が必要です。

- ・ETHERNET ポートが装備されていること
- ・TCP/IPによる通信環境が装備されていること
- ・TCP/IPのネットワーク設定で、固定 IP アドレスの設定が可能であること
- ・WL54TEのクイック設定Webを開くことができるWWWブラウザ機能 ("PlayStation®2"用の「PlayStation®BB Navigator」)が用意されていること
- ・WWWブラウザソフトの画面を表示できる出力(テレビ出力など)が装備されていること
- 2 WL54TEとゲーム機を接続する
  - WL54TEのETHERNETポートと、接続機器のETHERNETポートをETHERNET ケーブルで直接接続します。
    - ・WL54TEと接続機器の間にHUBなどを接続しないでください。
    - ・設定が完了するまでもうひとつの ETHERNET ポートには他の機器を接続しないで ください。

# 3 接続機器のネットワーク設定 設定を行う機器のネットワーク設定画面を開き、以下のとおり設定を行ってください。 機器のIPアドレス: 192.168.0.100 サブネットマスク: 255.255.255.0 ※DHCPから自動的にIPアドレスを取得せず、手動設定としてください。 ※デフォルトゲートウェイ、DNSサーバなど、それ以外の設定は空欄のままにします。 4 WL54TEのクイック設定Webを開く . 次のアドレスを入力します

次のアドレスを入力します。
 http://192.168.0.205/nonpc\_menu.html

## -(?) クイック設定 Web を開けない場合は...

「サーバが見つかりません」等のエラーメッセージが出て設定画面を開けない場合は、WL54TEが無線LAN 通信などにより、DHCP サーバの存在するネット ワークに接続されていて、WL54TEのIPアドレスが書き換わってしまっている 可能性があります。

この場合は、ネットワーク内の DHCP サーバ(無線 LAN アクセスポイントやルー タ、ADSL モデムなど)の電源を切り、WL54TE を再起動したうえで、上記操作 を行ってください。

DHCPサーバが存在しない状態で、WL54TEを再起動すれば、WL54TEのIP アドレスは、工場出荷時の設定(192.168.0.205)に戻ります。

## 5 必要な設定を行う

P3-21を参照して、必要な無線LANの設定を行ってください。

## -(!) ご注意

もし、Web設定画面を開く際に、無線LANアクセスポイントの電源を切っていた場合は、Web設定画面が開けることを確認したあとに、無線LANアクセスポイントの電源を入れ直してください。

また、その後は、必要なすべての設定が完了するまで、WL54TEの再起動は 行わないようにご注意願います。設定途中で再起動を行うと、再度無線 LAN アクセスポイントから IP アドレスを取得してしまい、設定画面に戻ってくる ことができなくなる可能性があります。

(次ページに続く)

#### 

6 WL541Eの電源を入れ自9 すべての設定が終わったら、WL54TEを再起動してください。

#### 7 無線 LAN の通信を確認する

WL54TEの AIR ランプが点滅することを確認します。

インターネットへの接続や、オンラインゲームの動作チェックなどにより、通信が正し く行われていることをご確認ください。無線LAN アクセスポイント側のインターネッ ト接続が正しく行われている必要があります。

もし正しく通信が行えない場合は、無線 LAN アクセスポイントの設定画面などに接続 できるかどうかを、接続機器のWWWブラウザソフトを用いて確認してみてください。

無線 LAN アクセスポイント(親機)が WR7800H、WR6600H、WR7600H でワ イヤレスセット(TE)をご利用の場合は、無線 LAN アクセスポイント(親機)のクイ ック設定 Web(http://web.setup/)を開くことにより、無線 LAN の通信確認が行 えるとともに、あわせて無線 LAN アクセスポイント(親機)のインターネット接続設 定を行うことが可能です。詳しくは、無線 LAN アクセスポイント(親機)の取扱説明 書をご覧ください。

## -(!) **重要**

WL54TEの設定を終了したあとは、ゲーム機のIPアドレスの設定をお使いのネット ワーク環境(ルータなど)に合わせて戻してください。
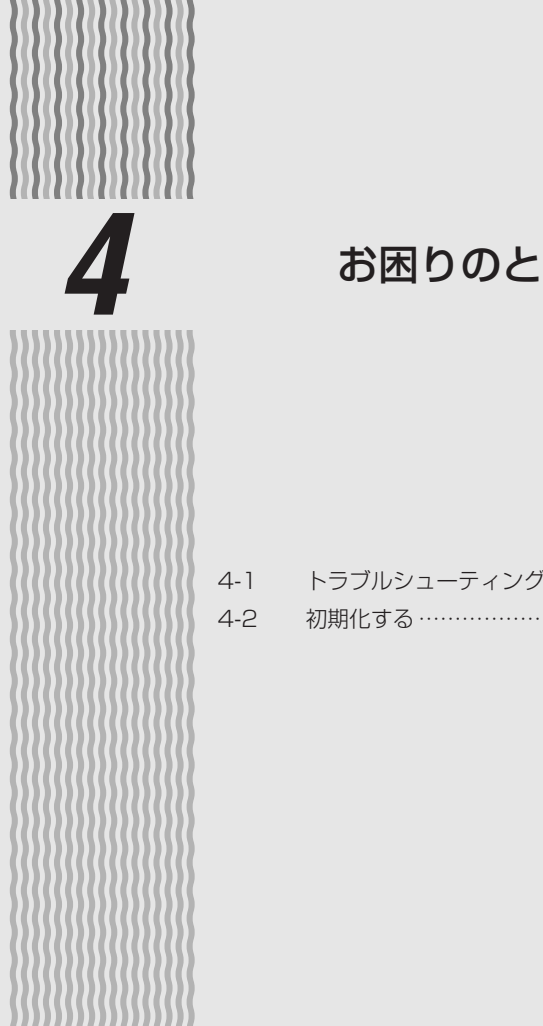

# お困りのときは

| ィング | <br> | ∠ | 1-2 |  |
|-----|------|---|-----|--|

| 4-2 | 初期化する | ••••• | 4-4 |
|-----|-------|-------|-----|

4

4-1 トラブルシューティング

トラブルが起きたときや疑問点があるときは、まずこちらをご覧ください。該当項目が ない場合や、対処をしても問題が解決しない場合は、WL54TEを初期化し(●P4-4)、 初めから設定し直してみてください。初期化を行うとWL54TEのすべての設定が初期 値(●P4-5)に戻りますのでご注意ください。

## 設置に関するトラブル

|                    | 症 状                 | 原因と対策                                                                                                    |
|--------------------|---------------------|----------------------------------------------------------------------------------------------------|
| 電源を入れたとき           | POWER ランプが点灯し<br>ない | 電源が入っていません。<br>●ACアダブタ(電源ブラグ)が外れている<br>→ACアダブタ(電源ブラグ)を電源コンセ<br>ントに差し込んでください。<br>●ACアダブタ(電源ブラグ)がパソコンの電源<br>に連動したコンセントに差し込まれている<br>→電源はパソコンの電源などに連動したコン<br>セントではなく、壁などの電源コンセント<br>に直接接続してください。パソコンの電源<br>が切れるとWL54TEに供給されている電<br>源も切れてしまいます。<br>●ACアダブタ(電源ブラグ)が破損していな<br>いか確認してください。破損している場合は<br>すぐにACアダブタ(電源ブラグ)をコンセ<br>ントから外して別紙に示す修理受け付け先ま<br>たはお問い合わせ先にご相談ください。 |
| AIR ランプが点រ         | 威しない                | <ul> <li>無線LANアクセスポイント(親機)と</li> <li>WL54TEとの間の無線状態が悪い場合があります。無線LANアクセスポイント(親機)とWL54TEを近づけてみてください。</li> <li>また、無線LANアクセスポイント(親機)とWL54TEが近すぎても通信できない場合があります。この場合は1m以上離してご使用ください。</li> <li>設定に誤りがある場合があります。</li> <li>※どうしても動作しない場合は、初期化して最初から設定し直してください。(●P4-4)</li> </ul>                                                                                          |
| WWW ブラウザ           | の設定画面が表示されない        | ●パソコンのIPアドレスが正しく設定されてい<br>るか確認してください。(●P3-4)<br>すでにWL54TEが、無線LAN等により<br>DHCPサーバの存在するネットワークに接続<br>されている場合は、WL54TEのIPアドレス<br>がDHCPにより変わってしまっている可能<br>性があります。この場合は、ネットワーク内<br>のDHCPサーバ(ルータやADSLモデム等)<br>の電源を切り、再起動したうえで設定をして<br>ください。DHCPサーバがない状態で<br>WL54TEを再起動するとWL54TEのIPア<br>ドレスは工場出荷時の設定(192.168.0.<br>205)に戻ります。                                               |
| WL54TE が正常<br>からない | 常に動作しないが、原因がわ       | ●設定に誤りがある場合があります。<br>※どうしても動作しない場合は、初期化して最<br>初から設定し直してください。(◆P4-4)                                                                                                    |

## 通信に関するトラブル

| 症状     | 原因と対策                                                                                                    |
|--------|----------------------------------------------------------------------------------------------------|
| 通信できない | <ul> <li>いったん、WL54TEのACアダプタを電源<br/>コンセントから抜き、接続されているパソコ<br/>ンを終了させて、①WL54TE→②接続され<br/>ているパソコンの順に電源を入れ直してくだ<br/>さい。</li> <li>ご使用の無線のネットワーク内で使用できる<br/>無線しAN端末(子機)は10台までです。<br/>10台以下でご使用ください。</li> <li>無線のネットワーク名(SSID)が間違って<br/>いる。</li> <li>無線のネットワーク名が同じことを確認してください。</li> <li>暗号化の設定が一致していない。</li> <li>無線LANアクセスポイント(親機)と<br/>WL54TEのネットワーク名が同じことを確認してください。</li> <li>暗号化の設定が一致していない。</li> <li>無線LANアクセスポイント(親機)と<br/>WL54TEは暗号化キーが一致しないと通信<br/>できません。暗号化キーが一致しないと通信<br/>できません。暗号化キーが一致しないと通信<br/>できません。に号化に電影してください。</li> <li>WL54TEの設定が正しく行われていること<br/>を確認してください。(●P3-14、3-21)</li> <li>パソコンのIPアドレスが無線LANアクセス<br/>ポイント(親機)から取得できていない。</li> <li>(IPアドレスを自動取得に設定している場合)</li> <li>→IPアドレス、サブネットマスク、デフォル<br/>トゲートウェイ、DNSサーバーをお使い<br/>のネットワーク環境に合わせて設定してく<br/>ださい。設定は、P3-4①~③の手順で表<br/>示される[インターネットプロトコル<br/>(T C P / I P)]の[プロパティ]<br/>(Windows<sup>®</sup> XPの場合)で行ってくださ<br/>い。</li> </ul> |

## 4-2 初期化する

WL54TEに設定した内容を消去して初期値にします。WL54TEがうまく動作しない 場合や今までとは異なった使い方をする場合は、WL54TEを初期化して初めから設定 し直すことをお勧めします。

また、無線 LAN アクセスポイント(親機)とのセットモデルの場合は、初期化すると工 場出荷時の設定(無線設定、ネットワーク名、暗号化キーの設定)が消去されますので再 設定が必要になります。

### 【スイッチで初期化する

- WL54TEの電源が入っていることを確認する 電源を入れ直した場合や電源を入れた場合はWI 54TF
- 1 電源を入れ直した場合や電源を入れた場合はWL54TEが起動するまでしばらく待ちます。(30秒程度)
- 2 WL54TEの背面にあるリセットスイッチをボールペンの先などで約5 秒間押す

リセットスイッチを押している間、AIR ランプが薄い橙に点灯します。

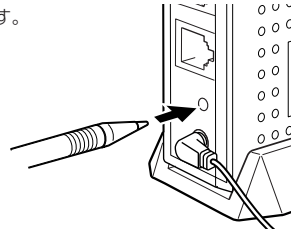

**9 リセットスイッチからボールペンなどをはなす** しばらくするとしAN1 LAN2ランプが同時に占薄し

しばらくするとLAN1、LAN2 ランプが同時に点滅します。さらに、しばらくする ともう一度LAN1、LAN2 ランプが同時に点滅します。 WL54TE が再起動し、設定が初期化されます。

※WL54TEのETHERNETポートと接続している機器がある場合はLAN1、LAN2 ランプが点灯している場合があります。

### ■ WL54TEの初期値

#### WL54TEを初期化すると、次のような設定になります。

| 設定項目     |                           |     | 初期値                                     |
|----------|---------------------------|-----|-----------------------------------------|
| 無線設定     | 通信モード                     |     | アクセスポイント通信モード                           |
|          | 無線モード                     |     | 自動的に無線 LAN アクセスポイント(親機)<br>の設定に従います     |
|          | ネットワーク名(SSID)<br>使用するチャネル |     | WARPSTAR-XXXXXX<br>(XXXXXXはMACアドレスの下6桁) |
|          |                           |     | 自動的に無線 LAN アクセスポイント(親機)<br>の設定に従います     |
|          | 暗号化モード                    |     | 使用しない                                   |
|          | 暗号化キー                     | +-1 |                                         |
|          | <i>‡−2</i><br><i>≠−3</i>  |     | - 未設定                                   |
|          |                           |     |                                         |
|          |                           | +-4 |                                         |
|          | 使用する暗号化キー                 |     | 1                                       |
| IPアドレス   | IP アドレス(DHCP 無効時)         |     | 192.168.0.205                           |
|          | ネットマスク(DHCP 無効時)          |     | 255.255.255.0                           |
| 管理者設定    | 管理者名                      |     | admin                                   |
| 管理者パスワード |                           |     | 未設定                                     |

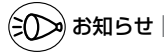

●無線LANアクセスポイント(親機)とのセットモデルの場合、無線設定・ネットワーク 名・暗号化キーは設定済みです。(設定内容は無線LANアクセスポイント(親機)底面に 貼付のラベルに記載されています。)設定を初期化してしまった場合は、上記の初期値にな ります。この場合の再設定方法については、つなざかたガイドを参照してください。 4

お困りのときは

| 5 |     |       | 付録  |  |
|---|-----|-------|-----|--|
|   |     |       |     |  |
|   | 5-1 | 製品仕様… | 5-2 |  |
|   |     |       |     |  |
|   |     |       |     |  |
|   |     |       |     |  |
|   |     |       |     |  |
|   |     |       |     |  |
|   |     |       |     |  |

### ■ WL54TE 仕様一覧

5-1

| 項目                 |              | 諸元および機能                                      |                                                            |                                                                                         |  |
|--------------------|--------------|----------------------------------------------|------------------------------------------------------------|-----------------------------------------------------------------------------------------|--|
| LAN<br>インタ<br>フェース | 物<br>り<br>フェ | ピインタ<br>ニース                                  | 8ピンモジュラ                                                    | ラージャック(RJ-45)×2ポート                                                                      |  |
|                    | インタフェース      |                                              | 100BASE-TX/10BASE-T (Auto MDI-X 対応)                        |                                                                                         |  |
|                    | 伝送速度         |                                              | 100Mbps/1                                                  | OMbps                                                                                   |  |
|                    | 全二重/半二重      |                                              | 全二重/半二重(自動切替)                                              |                                                                                         |  |
|                    | IEEE802.11a  |                                              | 周波数帯域/<br>チャネル                                             | 5.2GHz帯 (5,150-5,250MHz) /<br>34/38/42/46ch                                             |  |
|                    |              |                                              | 伝送方式                                                       | OFDM(直交周波数分割多重)方式                                                                       |  |
|                    |              |                                              | 伝送速度                                                       | 54/48/36/24/18/12/9/6Mbps<br>(自動フォールバック)※                                               |  |
|                    | IEE          | E802.11g                                     | 周波数帯域/<br>チャネル                                             | 2.4GHz帯 (2,400-2,484MHz)<br>/1~13ch                                                     |  |
| 4mm (/mm           |              |                                              | 伝送方式                                                       | OFDM(直交周波数分発多重)方式                                                                       |  |
| 無線 LAN<br>インタ      |              |                                              | 伝送速度                                                       | 54/48/36/24/18/12/9/6Mbps<br>(自動フォールバック)※                                               |  |
|                    | IEEE802.11b  |                                              | 周波数帯域/<br>チャネル                                             | 2.4GHz帯 (2,400-2,484MHz)<br>/1~13ch                                                     |  |
|                    |              |                                              | 伝送方式                                                       | DSSS(スペクトラム直接拡散)方式                                                                      |  |
|                    |              |                                              | 伝送速度                                                       | 11/5.5/2/1Mbps(自動フォールバック)※                                                              |  |
|                    | アン           | /テナ                                          | ダイボールアンテナ                                                  |                                                                                         |  |
|                    | セキュリティ       |                                              | ESS-ID、WEP(152/128/64bit)、<br>WPA-PSK(TKIP/AES)            |                                                                                         |  |
|                    | 通信           | モード                                          | アクセスポイント通信、パソコン間通信                                         |                                                                                         |  |
|                    | POWER        |                                              | 電源通電時点炊                                                    | J                                                                                       |  |
|                    | 状態表示ランプ      | LAN1                                         | LAN1 ポートリンク確立時点灯、データ送受信時点滅、<br>100Base-TX時緑点灯、10Base-T時橙点灯 |                                                                                         |  |
| ヒューマン              |              | LAN2                                         | LAN2 ポートリンク確立時点灯、データ送受信時点滅、<br>100Base-TX時緑点灯、10Base-T時橙点灯 |                                                                                         |  |
| インタ<br>フェース        |              | AIR                                          | IEEE802.11<br>IEEE802.11<br>データ送受信<br>ムウェアのバ-              | a 無線リンク確立時橙遅点滅、<br>b/IEEE802.11g 無線リンク確立時緑遅点滅、<br>寺早点滅、リセットスイッチ押下中およびファー<br>-ジョンアップ中橙点灯 |  |
|                    |              | リセット<br>スイッチ                                 | リセットスイ                                                     | νチ× 1                                                                                   |  |
| 電源                 |              | AC100V±10% 50/60Hz (ACアダプタ使用:出力<br>DC12V、1A) |                                                            |                                                                                         |  |
| 消費電力               |              | 最大約8W                                        |                                                            |                                                                                         |  |
| 外形寸法               |              | 約30(W)×109(D)×97(H)mm(突起部分を除く)               |                                                            |                                                                                         |  |
| 質量(本体のみ)           |              | 約0.2kg                                       |                                                            |                                                                                         |  |
| 動作環境               |              | 温度0~40℃ 湿度10~90%(結露しないこと)                    |                                                            |                                                                                         |  |

※ 表示の速度は規格による速度を示すものであり、ご利用環境や接続機器などにより、実効速度 は異なります。

# MEMO

# MEMO

#### ● 輸出する際の注意事項

本製品(ソフトウェアを含む)は日本国内仕様であり外国の規格などには 準拠しておりません。本製品を日本国外で使用された場合、当社はいっさ い責任を負いません。また、当社は本製品に関し海外での保守サービスお よび技術サポート等は行っておりません。

#### ご注意

- (1) 本書の内容の一部または全部を無断転載・無断複写することは禁止 されています。
- (2) 本書の内容については、将来予告なしに変更することがあります。
- (3)本書の内容については万全を期して作成いたしましたが、万一ご不 審な点や誤り・記載もれなどお気づきの点がありましたらご連絡く ださい。
- (4)本商品の故障・誤動作・天災・不具合あるいは停電等の外部要因に よって通信などの機会を逸したために生じた損害等の純粋経済損失 につきましては、当社はいっさいその責任を負いかねますのであら かじめご了承ください。
- (5) セキュリティ対策をほどこさず、あるいは、無線LANの仕様上や むをえない事情によりセキュリティの問題が発生してしまった場 合、当社は、これによって生じた損害に対する責任はいっさい負い かねますのであらかじめご了承ください。

#### ● 廃棄方法について

この商品を廃棄するときは、地方自治体の条例に従って処理してください。 詳しくは各地方自治体にお問い合わせ願います。

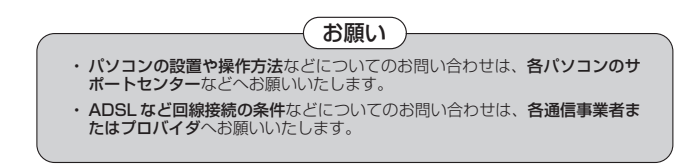

この取扱説明書は、古紙配合率100%の再生紙を使用しています。

NEC アクセステクニカ株式会社

Aterm WL54TE 取扱説明書 第4版

ND-23304(J)-03 2004年11月

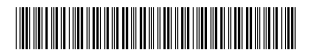